# y <sup>·</sup>u U

Þ[Å]æld[-dc@ã•Å, [¦\Á {æ^Áà^Á!^]¦[å`&^åÅ[!dc!æ}• {ãcc^ådã}dæ}^d~[!{{A[!dà^dæ}^A {^æ}•Êl^|^&c![}ã&d[!d {^&@æ}ã&æ|Êlã}&|`åã}\* ]@[c[&[]^ã}\*Êl!^&[!åã}\*Êl!dà^dæ}^da}~[!{æcã[ !

|   | Ig]b[`7UgYJ]Y k BYh`FYU`h]a Y`""""""""""""""""""""""""""""""""""""  |
|---|---------------------------------------------------------------------|
|   | Œà[˘ċĺÔæ∙^Xǎ^, Þ∧;∰∰₩₩₩₩₩₩₩₩₩₩₩₩₩₩₩₩₩₩₩₩₩₩₩₩₩₩₩₩₩₩₩₩₩₩₩             |
|   | Ù^}åå}*Áækc!æ}∙&!ä]okc[ÁV^¢cTæ]⊞⊞⊞⊞⊞⊞⊞⊞⊞⊞⊞⊞⊞⊞⊞⊞⊞⊞⊞⊞⊞⊞⊞⊞⊞⊞⊞⊞⊞⊞⊞⊞⊞⊞⊞⊞ |
| * | Kcf_]b[`k]h\`HfUbgWf]dhg""""""""""""""""""""""""""""""""""""        |

| YbX]b['ZUW | h <b>gʻhcʻ7UgY</b> | AUd <sup>.</sup> """"""" |                |      |                       | <br> | ""`%-+ |
|------------|--------------------|--------------------------|----------------|------|-----------------------|------|--------|
|            |                    |                          | ************** | <br> | <br>***************** | <br> |        |
|            |                    |                          |                |      |                       |      | ∄FJI   |

#### \* HYIhAUd

9

## y 'u U y '8

5Vcih HYIhAUd

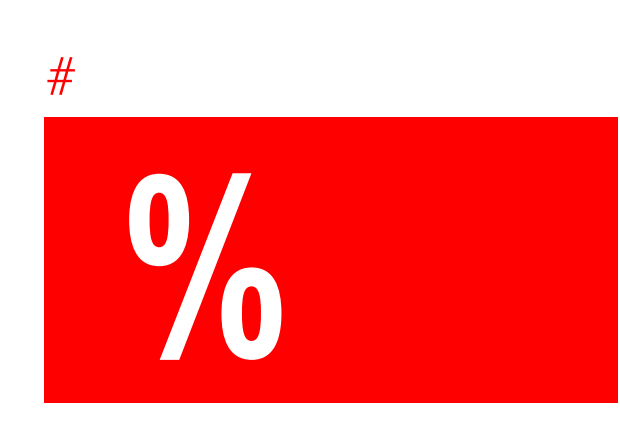

## 5Vcih HYIhAUd

## y 'u U y 8

K \Uhfig`BYk`]b`HYIhAUd

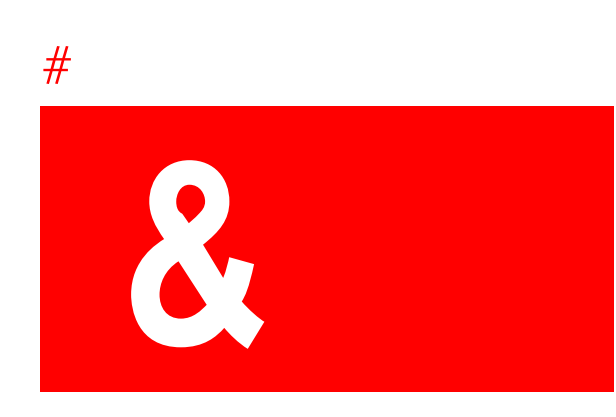

## K \Uhfig`BYk`]b`HYIhAUd

H\Y'Z```]['Y \U WY=Y 'UY']W XYX']'\Y'HY AU'Y]', 'Y'YU Y"''

### HYIhAUd',"\$

\_New user interface

- - W = ] UV Y ribbons Y ] YU= ] ] G Y ] # U U YX

|     |   |  |    |   | ] =   | W  |    | Х | = | G | •  |    | • |   |
|-----|---|--|----|---|-------|----|----|---|---|---|----|----|---|---|
|     |   |  |    |   | - · · | Y. |    | Y |   | • |    | G  |   | Ζ |
|     |   |  |    |   | ·Y    | W  | `U |   |   |   |    |    |   |   |
|     |   |  | .N | [ |       | YU |    |   | ] |   | Y  |    |   |   |
| Ίfl | Υ |  | •  | - |       |    |    |   | - |   | .[ | \$ |   |   |

К

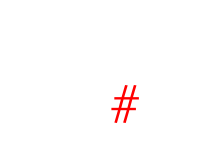

8] `U ' U \_ ' U Y 'Z ' Y Z = ] [ ' U \_ ' YWZ]W ' \Y' Y`YWYX' U Y"': 'Y U= U

#### 7" HUg\_DUbY

7 U] · \Y · U = Y · Z \Y · U W] ·]= YX ·] · \Y ·HY A U ·WU Y" ·8] ·U ·U \Y · Z YWX · U Y" ·H U W] ·WU ·VY · YX ·V · U = Yž ·U W] ·XU Yž ·]= XU Yž U X ·WU ·VY · YX ·] ·U WY U [ · ]U WY U [ · ]U "

#### 6" HfUbgWf]dhg<sup>·</sup>DUbY

8] `U `\Y` U=Y` Z`\Y` U Y`\U`] `W Y``` Y`] `\Y`BU ][U] ` U Y"

5<sup>w</sup>UHUġ<sup>Y</sup>DUbY BUʿǎY U W] \_ U Z U \_ UB[`\Y\$W Z ` U V

\] "'GYY'

| -WORD SEARCH                                                                                                    | FXT SFARCH | WORD SEARCH     | FULL TEXT SEARCH                                                                                                    |
|----------------------------------------------------------------------------------------------------|------------|-----------------|----------------------------------------------------------------------------------------------------|
| Inter Search Word                                                                                                    | E          | hawkins         |                                                                                                    |
|                                                                                                    | E          | Elhawkins       | *                                                                                                    |
| Digeneration California                                                                                                    |            | E Deposition of | f Philip Hawkins                                                                                                    |
|                                                                                                    |            |                 |                                                                                                    |
|                                                                                                    |            |                 |                                                                                                    |
| :                                                                                                    |            |                 | <u></u>                                                                                                    |
| 1                                                                                                    |            |                 |                                                                                                    |
| <del>.</del>                                                                                                    |            | <u>e – </u>     |                                                                                                    |
| inter a second second sec |            |                 | and the second second sec |
|                                                                                                    |            |                 |                                                                                                    |
| * <u>A</u> A<br>50                                                                                                    |            |                 |                                                                                                    |
| - 3834<br>2000                                                                                                    |            |                 |                                                                                                    |
| 1005 1111<br>1                                                                                                    |            |                 |                                                                                                    |
|                                                                                                    |            |                 |                                                                                                    |

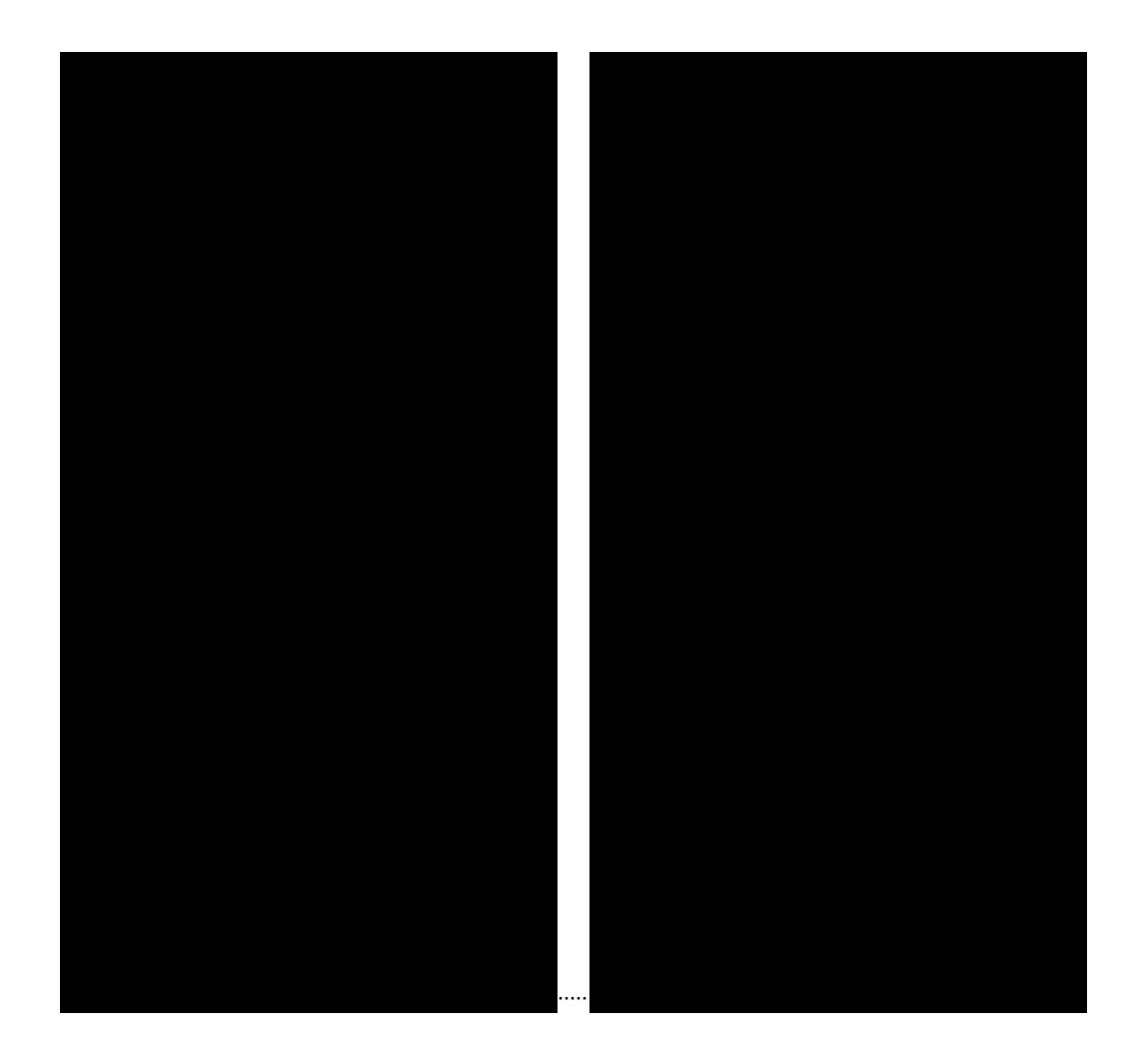

- To resize the Search pane to maximize transcript view
  - Н

### AcX]2m]b[`8 ][ ]cb`k

 BU ][ U ] [ 'HY A U

 5V ' \Y'BU ][ U ] ' U Y

 5V ' YU W] [

 F ] [ 'VU ]W\_Y X' YU WY

 5V 'Z ``! Y ' YU W] [

 F ] [ 'Z ``! Y ' YU WX] [

ಂಡಿದ್ದರೆಗೆ ಕೈನೆಡತ್ಮಾರು.

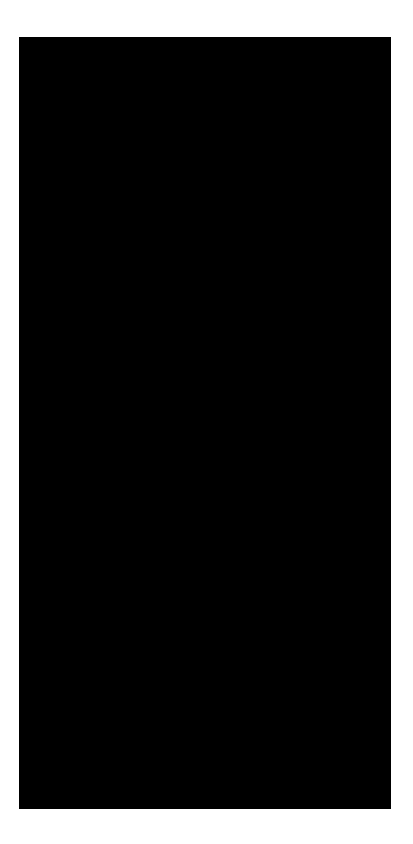

 5Vc ih'h\Y'h]h`Y'UbX'gY
 g
 VU
 g

 HY
 AU
 ``] 'Y'VU
 ``Y'Z<'\Y'U</td>
 `]WU
 ``U X'
 Y'Z<'\Y'U</td>
 ``U'''

 ``\Y'V
 =``Z`\Y'HY
 AU<'`] X</td>
 "

<u>5V `\YBU][U] `UY</u>

BU][U] ['HY AU

-Bodata dyžena i pro-

I

'\$ YIhAUd

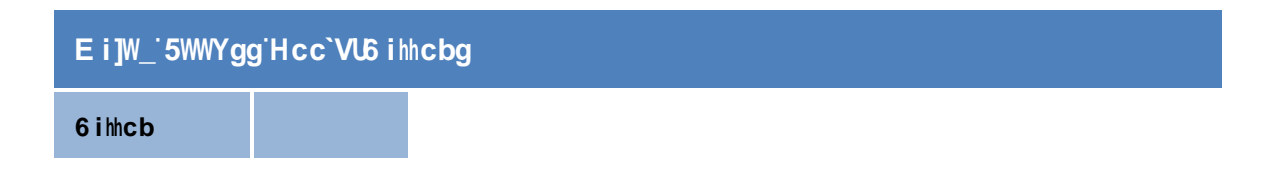

l g]b[ˈHYIhA d '' )" FY YX"
# ; Yhh]b['GhUfhYX

## 5Vc i h<sup>th</sup> Y<sup>'</sup>; Yhh]b [ <sup>'</sup>GhUfhYX<sup>'</sup>dUbY

H\Y'; Y ] [`GUYUX`UY`X] Y"U`Z\YZ``Y`HYAU``Y`UUY"`:\]`UY` Y"Ł H `WYY"`UWYY`YWY`!YXYUY"

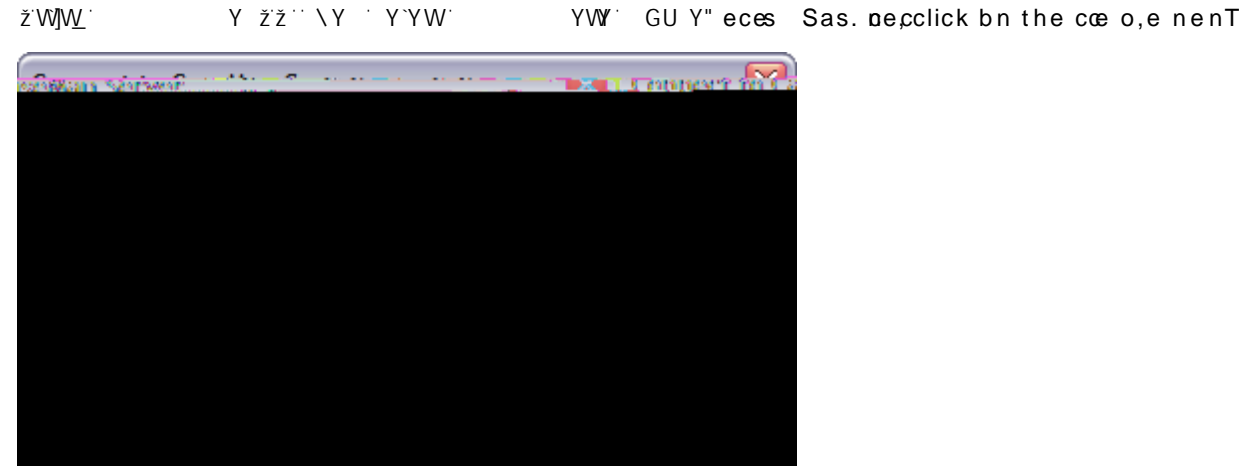

) " = `\Y`Select a SQL Case to Open`X]U` [`V ž`W]W\_` `\Y`WU Y` ` U ž`\Y `W]W\_ Open"

H\Y'Y`YWYX`GE WUY''U

■\_To create cawew

%"C`\Y`File`=Y žW]W\_`**Åæncda**ýn ctheàna•**uObëcakC:K%e9z0a.ute**u

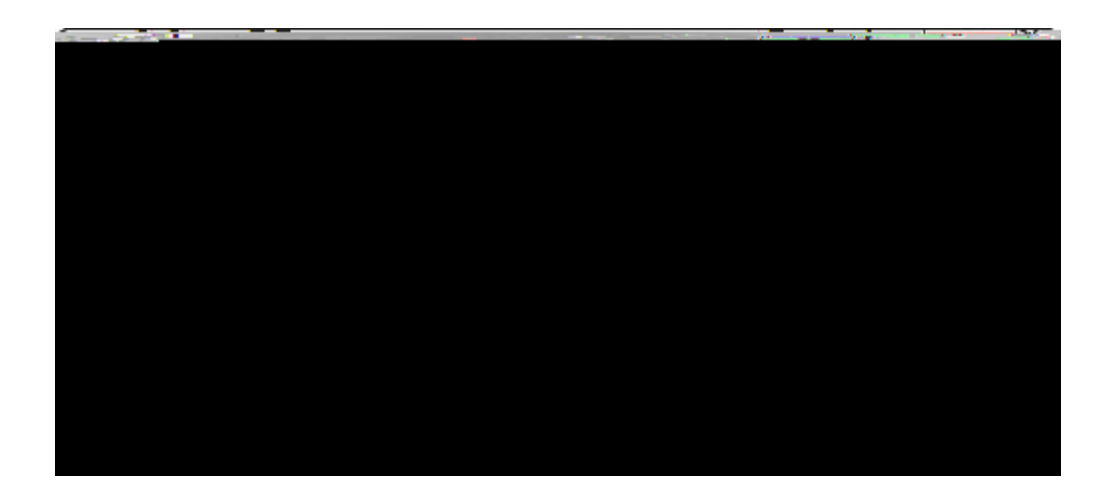

```
*"7`]W_`Open'``UW\`\Y`WUY`W"
```

## 8Y`Yh]b['WUgYg

=Z YYX XYYYYUVW Yž = U U Y YUW ] U U W ] YZ XY Y \_"'C WY XYYYUVW Yž WU YZ WU Y ]YY] "5``WU Y U XW Y UYYUYXZ = HY AU "

To delete a case

#### ■\_\_To add case users

- %" C `\Y`File`=Y Ž`W]<u>W</u> Case Setup"
- &" I XY `\Y`Staff Administration`U YUž`W]W\_`\Y`Edit Staff``] \_` ` Y `\Y`7U Y`G UZZ X]U` [`V "

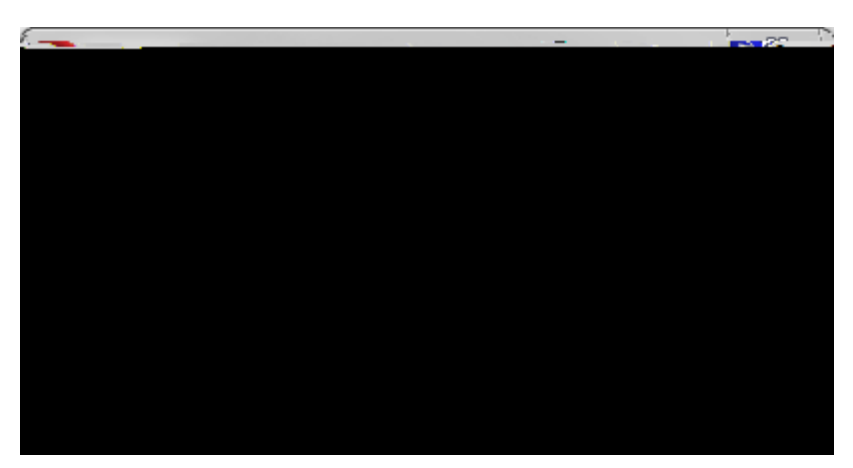

H\Y'7U Y'G UZZ'X]U` [ 'V ' Y "'B ]WY'\U'\Y' Y U=Y' ' YX' `` [ ' 'U`YUX X] `U '] `\Y'7U Y'G UZZ'V "

- '" 7`]W\_`Add"
- $(" = ` \ Y^{A} dd \ Staff \ Name^{V} \ \breve{z}^{-} \ Y^{-}] \ ` \ Y^{-} \ U = Y \breve{z}^{-} U \ X^{-} \ \ Y \ \ W ] \underline{W}^{-} O K^{"}$

5'=Y U[Y' U Y '\U '\Y' U X'Z '\] ' Y '] 'OV'U \_2"

<u>UU]</u>"

#### ■\_To create case issues

- %" C `\Y`File`=Y ž`WJW\_`Case Setupž`U X`\Y `WJW\_`Case Issues"
- &" = `\Y'Case Issues'X]U` [ 'V ž'W]W\_'Add'
- '" = `\Y New Issue`X]U` [ `V ž` Y`] `\Y` U=Y` Z` \Y`] Yž` \Y `W]W\_`OK"

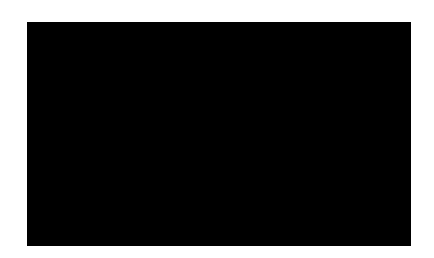

Н

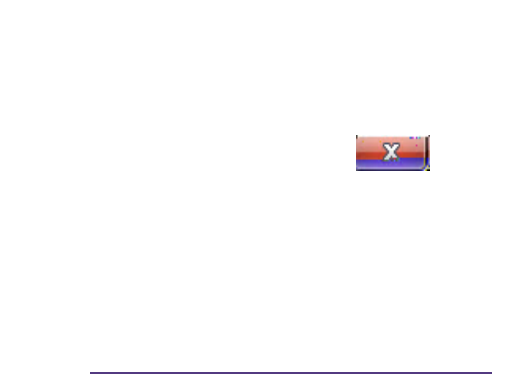

%"C`\Y`Welcome

I

Н
$= YX \cdot U \quad W] \quad \cdot \quad X] \quad U \quad J \quad (Y \cdot H \cup W) \quad \cdot \quad U \quad Y \cdot \quad ] \setminus (Y \cdot Z] \quad \cdot \quad U \quad W] \quad W \quad Y \quad X] \quad U \quad J \quad (Y \cdot HY \quad A \cup f \quad ] \quad X \quad "$ 

-

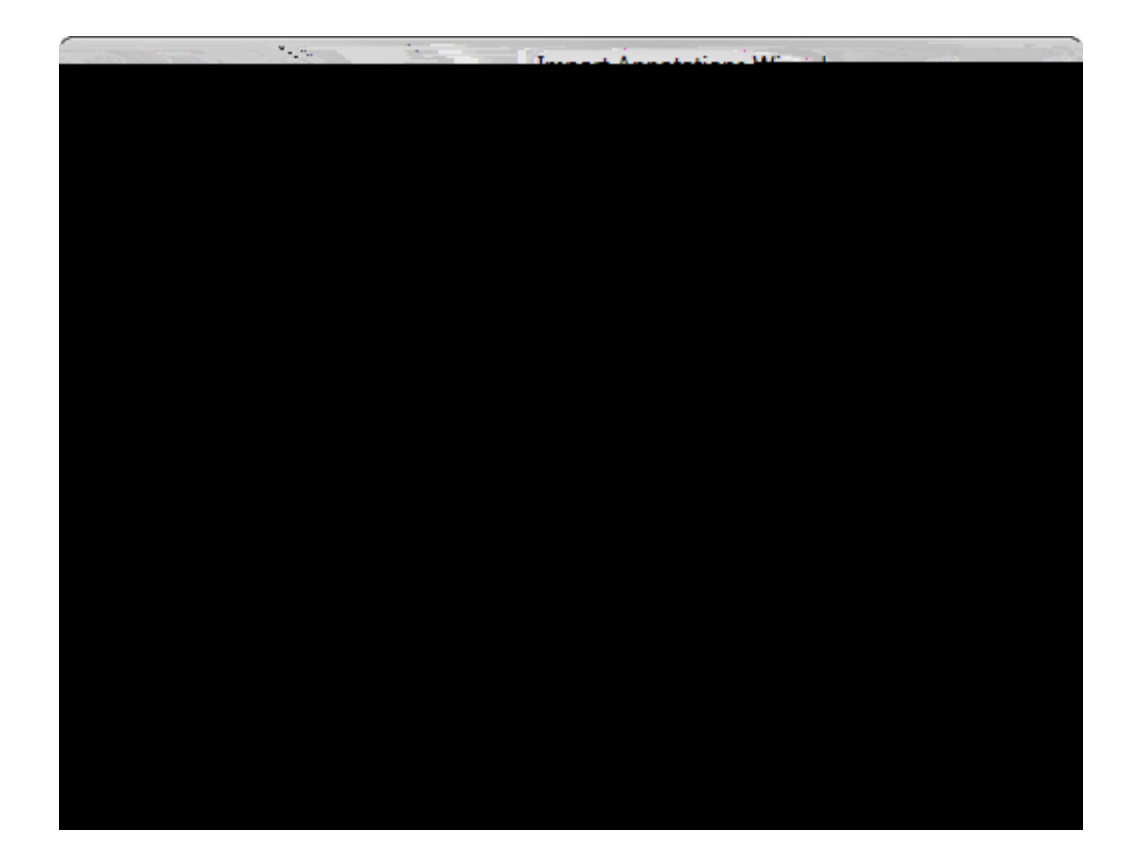

)

5V · \Y'HY AU ·]DUX'U 9 ] [ 'XU U' 'U ']DU**X**` &

and the state of the second second second second second second second second second second second second second

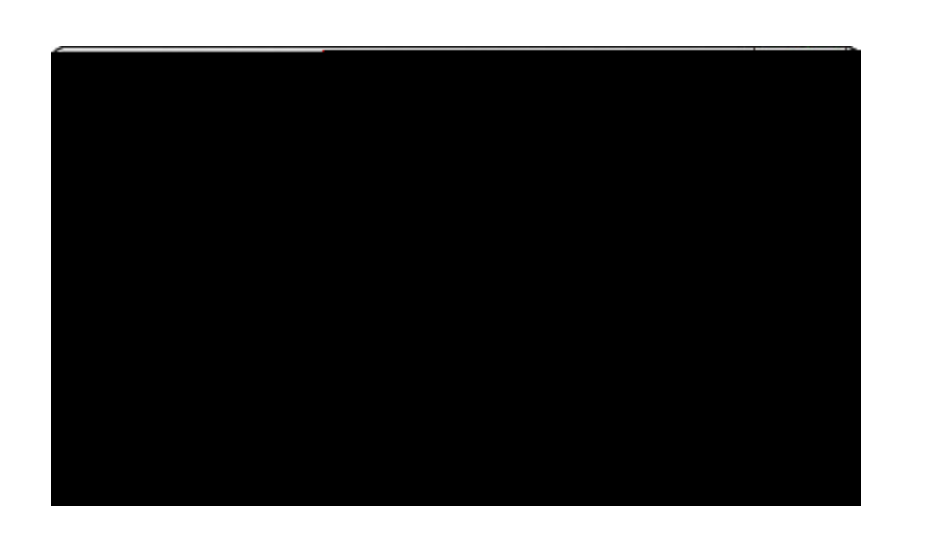

X<sup>°</sup>H

### Z]`Y "

To import exhibit packages with linked exhibits

%" C `\Y`Home`]VV ž`W]<u>W</u>`Import Transcript"

 $\mathsf{M} \quad \mathsf{W} = \mathsf{W} =$ 

(" 7`]<u>W</u>'Yes`] `\Y`=Y [Y`V ž`]Z` `\UY` `UZ7/UX D`U`D\]V] ``XY`U\ `WU] "

) " = `\Y`Browse `or Folder

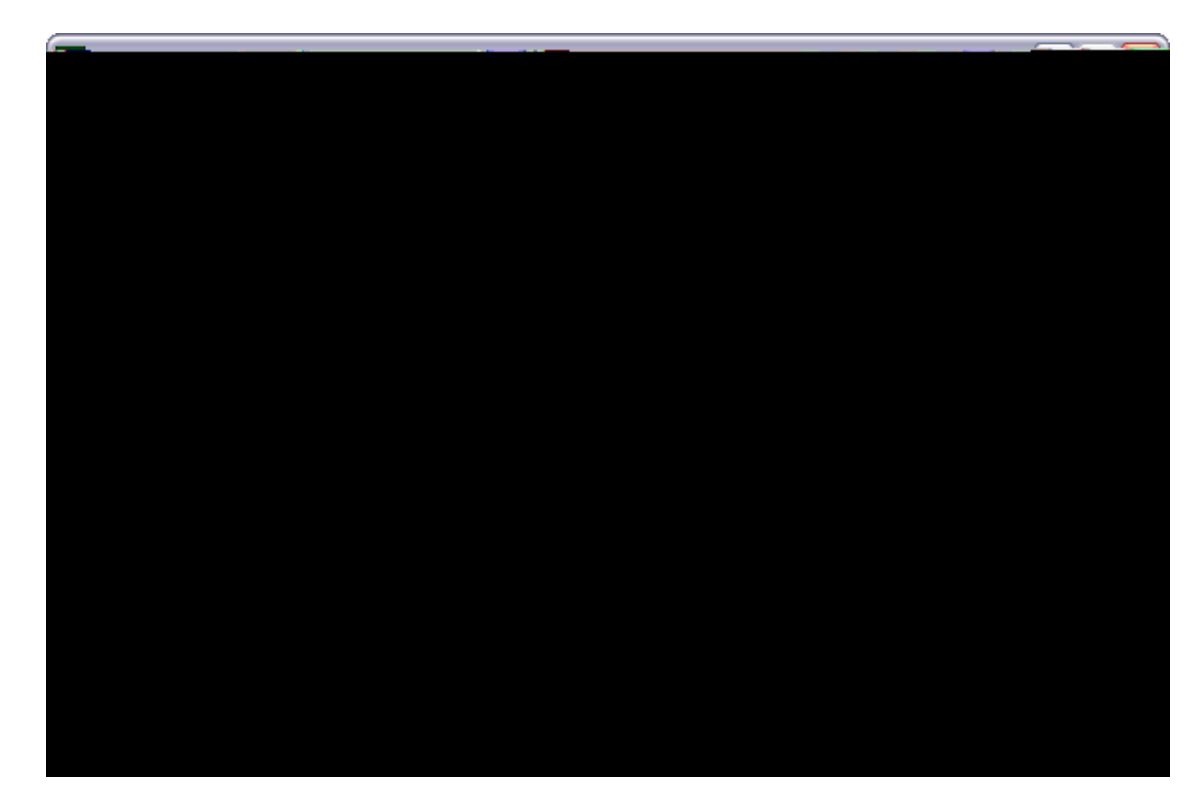

&" BY · · \Y·

|        | 💶 🗇 🔀 🖬 TextMap Binder Import Utility.                                                                                                    |
|--------|----------------------------------------------------------------------------------------------------|
|        |                                                                                                    |
|        | Browse C:\Program Files\RealLegal Binder\Projects\demo.px1                                                                                                    |
|        | White the second second se                                                                                                    |
|        | O Import into TextMan                                                                                                    |
|        | 0 Archited Technology Physics and the second second second                                                                                                    |
|        |                                                                                                    |
|        | Organization <u>n</u> ame:                                                                                                    |
|        |                                                                                                    |
|        | The second second secon |
|        | Senerate PCF                                                                                                    |
|        | PCF File                                                                                                    |
| orowse | - Comparing and Antiperson of the Window of the ford grades to Window was set                                                                                                    |
| Import |                                                                                                    |

&" Y ``\Y` Source Binder

# IdXUh]b['cf'UddYbX]b['hfUbgWf]dhg

*=*Z · XUYUY] [ U W] ŽHY AU XUY \YY] [ U W] U XWYUY U VUW\_ Z \Y' ][] U'' U W] '] \'U'X UZ' \U'] 'U Y XYX' '\Y' ][] U'' U W]

=Z `U Y X`U Y ] ] [ U W] Ž`HY AU U Y X `\YY] ] [ U W] `U X`WYU Y `U VUW\_ Z`\Y` ][ ] U``U W] `Y UUZ= ¥XX` \]Y``´´O8 UZ Q `\Y` ] `\Y` UZ: XU`XY`

U= Y "

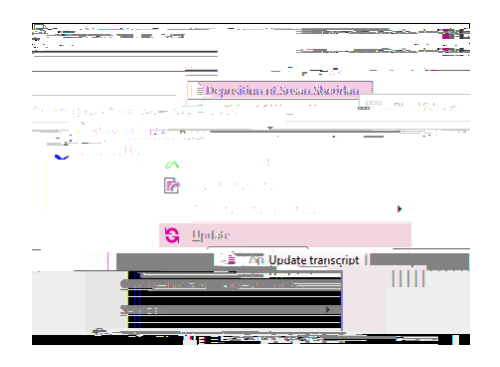

 $\& " C \land Y \lor V = Y \quad \check{Z} \lor V V V : Y \lor Z \lor Y \lor Z \quad ] [.$ 

To update a transcript

Υ

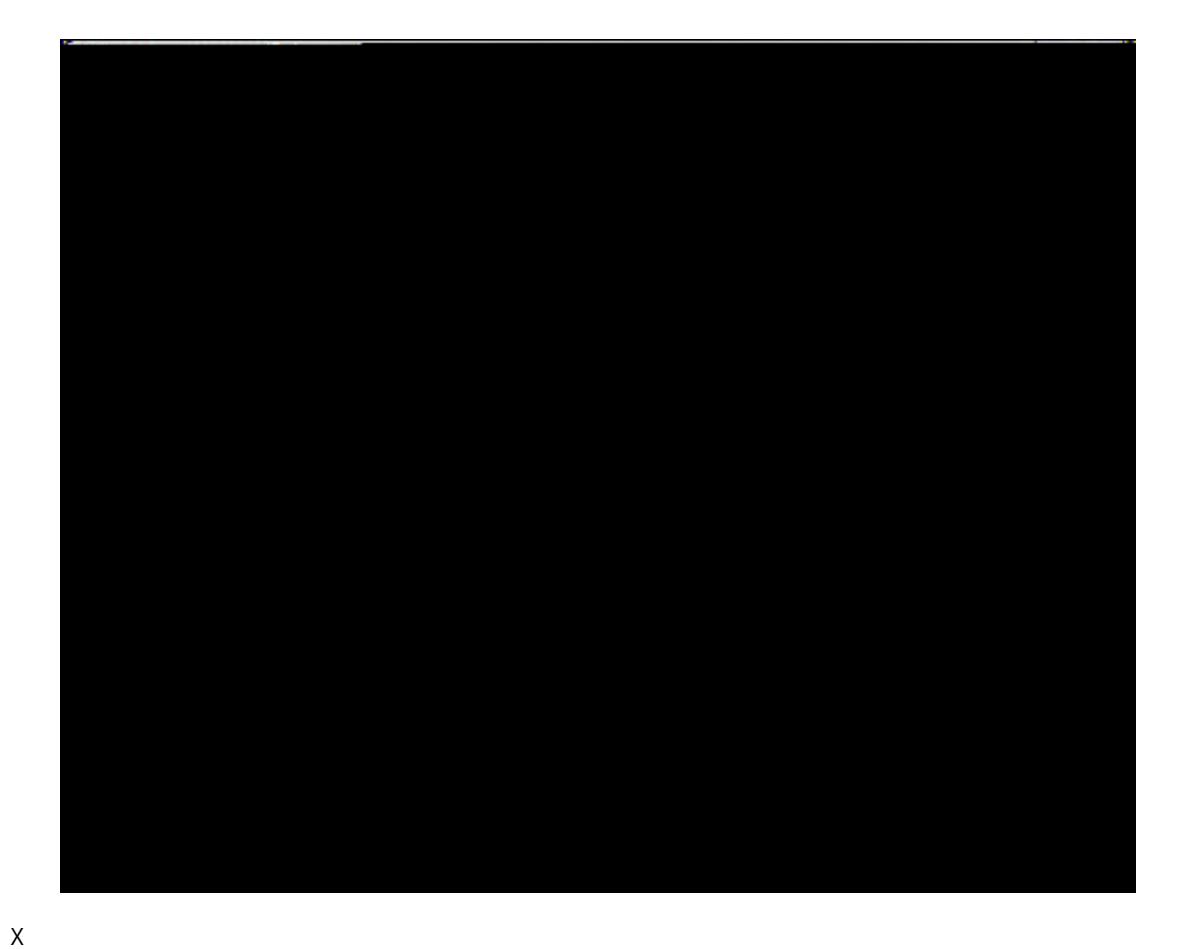

# Ig]b['7UgYJ]YkBYh'FYU`h]aY

## 5 Vc ih 7UgYJ]YkBYh

7U YJ]Y BY `] `U`ZYY` U W] `]Y Y `= UXY`V `G Y [U \ž`@@7ž`U X`]`] `U = U]WU`` ] U``YX` \Y `] U```HY AU "

7 U YJ JY BY ' JXY '] Y UWJ Y YU'! ]= Y UWWY ' Y ]= '\ [\'U'W Y Y ] XU Y U'''YX] X ] [ U'Y ] "'

7U YJ]Y BY U X'HY AU '] Y[UY' '\U' 'WU'] U`']= 'U' U W] '] 'HY AU X ]['U'XY ]] 'U X' U U U]['U'X'] Y']\_]["'D 'WU Y Y 'U '7U YJ]Y BY V W]W\_][' 'HY AU fi' 'VU "K \Y fiY YUX ']= '\Y' U W] ''HY AU '^ 'W]W\_ \Y'GY X' 'HY AU 'V "

7 U YJ JY BY Z U Y'] 'Z YY"'H\Y Y U Y Y Y V W U Yž U Y JJY U Y ŽU X W = `JU WY'] Y U Y' 'D U Y ZYY' W W U Y \Y']= U Y J= JU` = U Y U \U X ] ["D WU Y"'D Ž U U D J]Y BY V W 7 ['YYY D J]Y BY V WD I BY 7 Y Y JY W X"' 7 7 Y Y W U 7

 $\mathbf{u} \geq \mathbf{u}$ · W · W X"'

V₩

F

orking with Transcripts bout transcripts O

. ಆದರೆಗೆ ಕ್ರಮಾಗ್ರಮ

<u>5V UW]</u> = ] [ <sup>·</sup> U W]

- (" = `\Y`Size``] ž`W]W\_` `\Y`Z `]Y"

- )"FY]Y``YYW]`]`\Y`Sample'V"

\*" = `\Y`Script``]  $\check{z}`W]W$  `\Y`Z `W] `Y\check{z}'Z YWY U "

+"7`]W\_`OK' UY' `W\U[Y"

î ÅG€ FÍÅŠ^¢ã•Þ^¢ã•ÈÅŒ||Ŧã \*@c•Ŧ^•^¦ç^åÈ

© 2015 LexisNexis. All rights reserved.
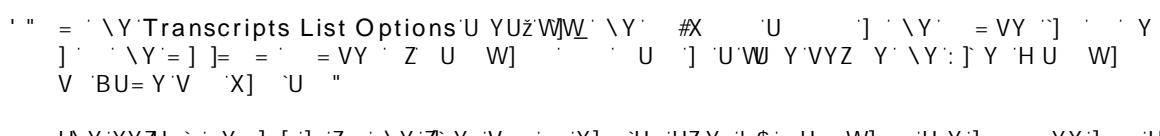

H\Y`XYZU``Y][`]`Z`\Y`Z]`Y`V``X]`U`UZY`'\$`U`W]`UY`]= YX`]`U

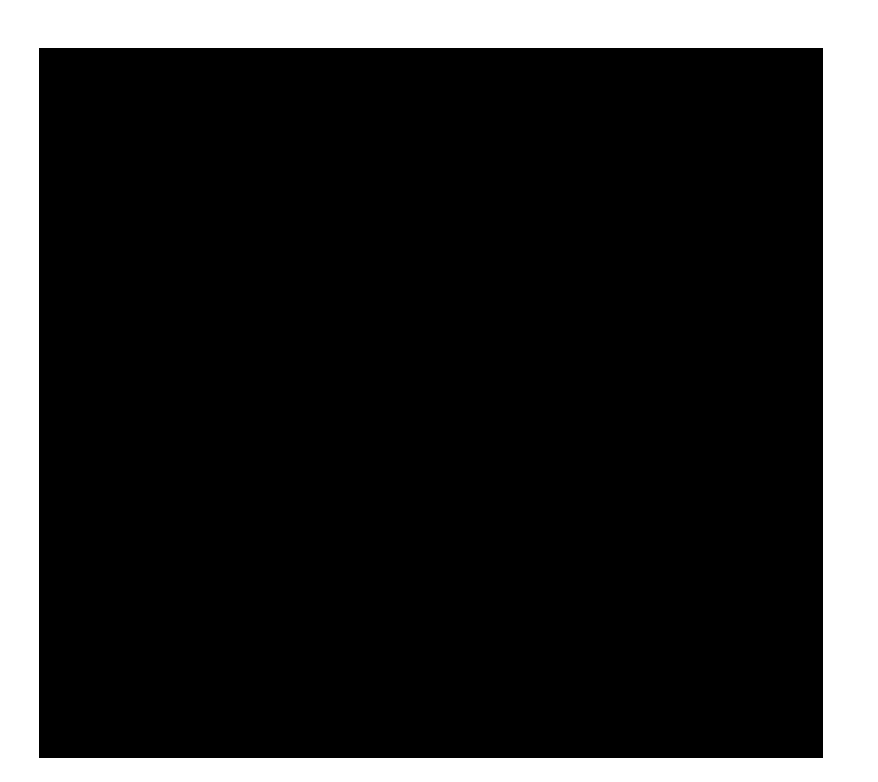

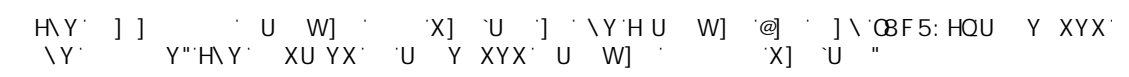

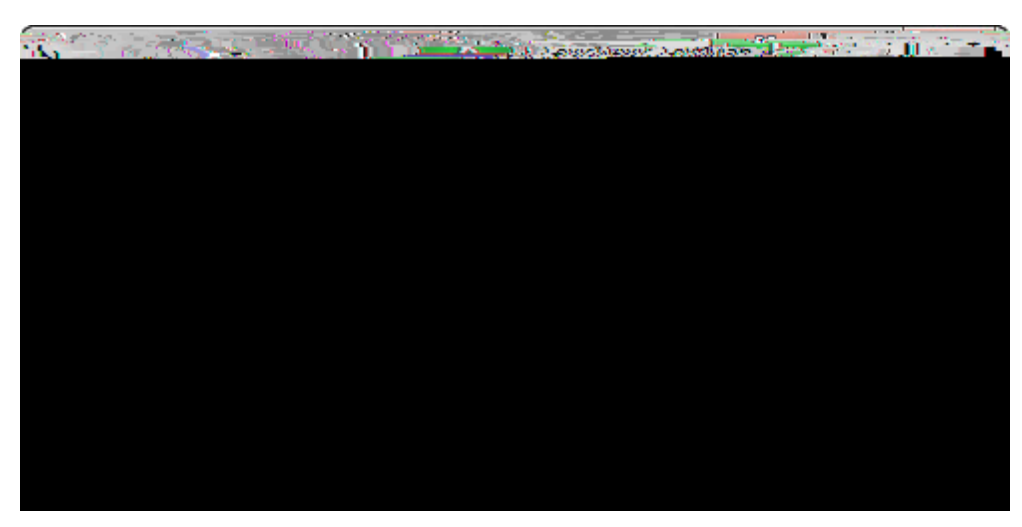

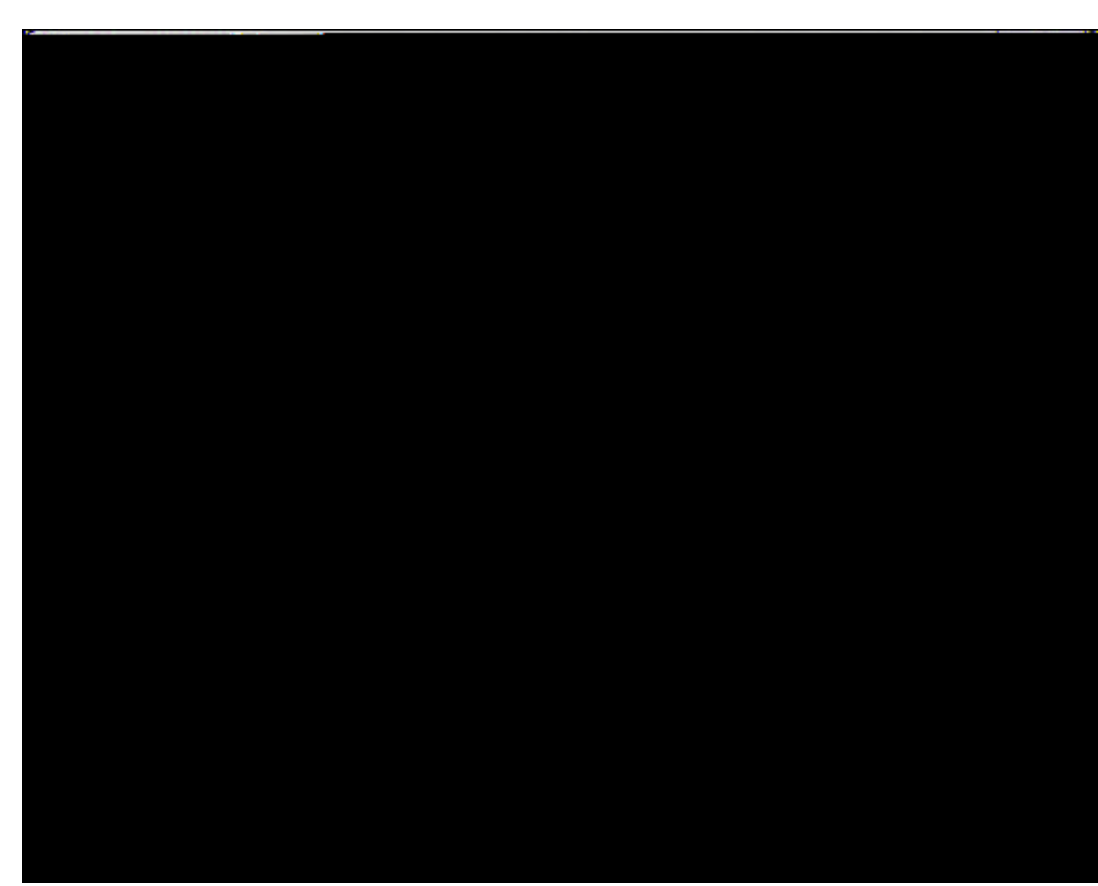

 $YYXYXZ \quad \forall X \cdot U \quad \cdot \quad \setminus Y \cdot XU \quad Y \cdot U \quad X \cdot \quad ]= YZ \cdot U \quad X \cdot \quad \setminus Y \quad \forall W ] \underline{W} \cdot O \quad K''$ 

. ಆದರೆಗೆ ಕ್ರಮಾಗ್ರಮ

## 7fYUh]b[`hfUbgWf]dh`[fcidg

HY AU 'WU '\ `X`\ X YX ' 'Y Y '\ U X ' Z U W] ž'XY Y X] [ ' '\Y'] Y Z' WU Y"'HY AU 'U`` ' W Z' Z U W Z' W \ W \

```
&" DY Z = Y Z \YZ ] [.
• C
```

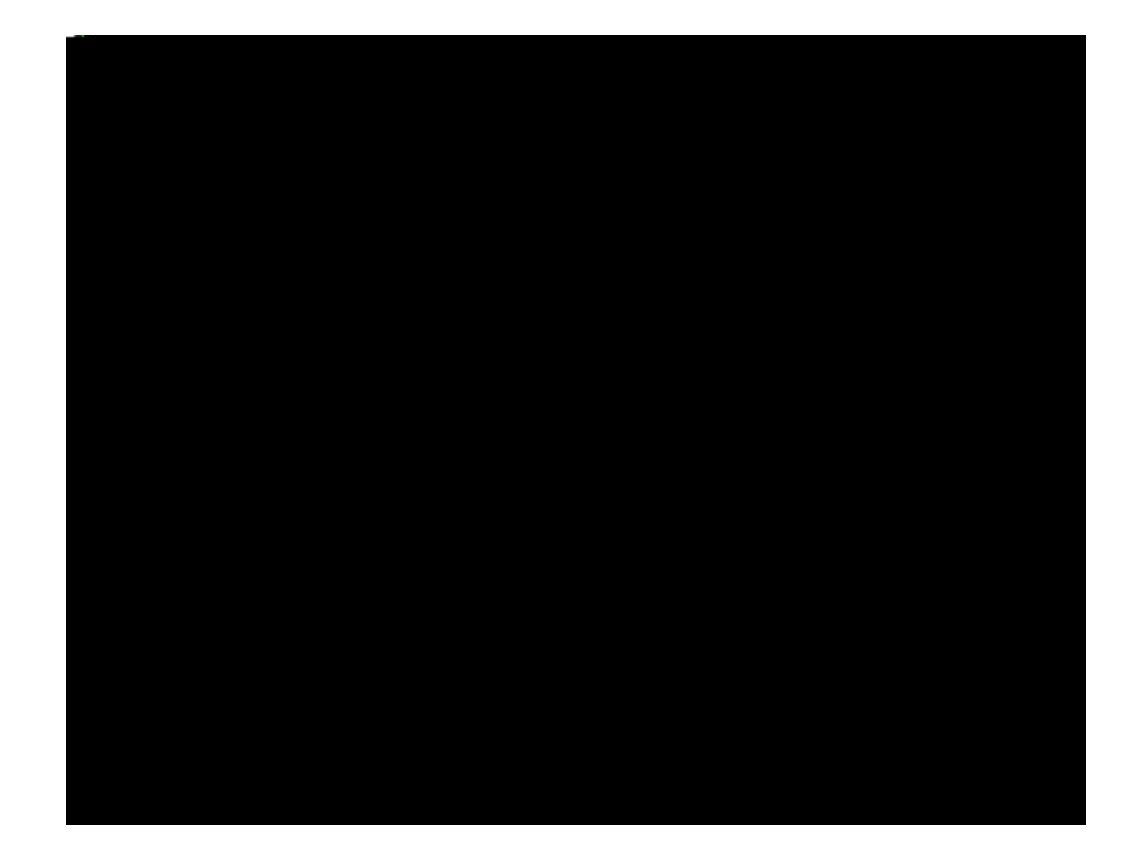

## Custom Link

%

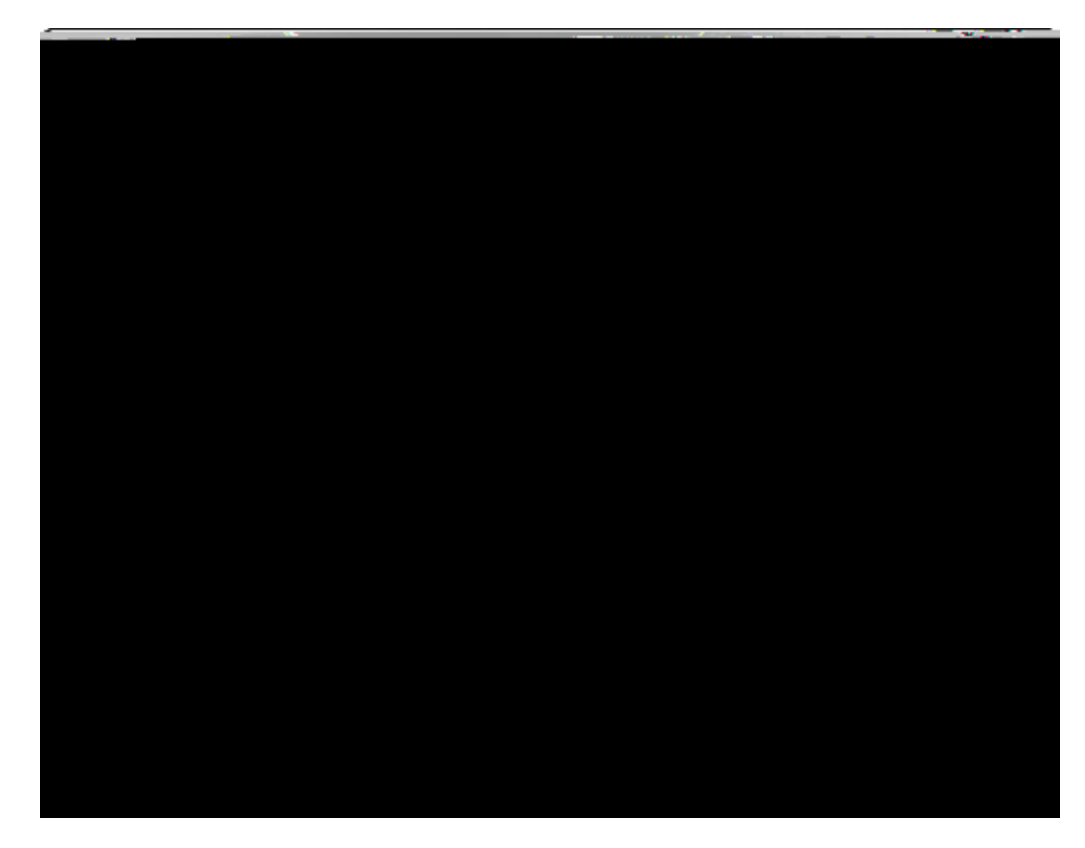

έ&" = `a∖Y`eFiattehseatpA"neee thee a the n

Yes, I want to add more words or phrases to auto link

## FYbU a ]b [ hfUbgWf]dhg

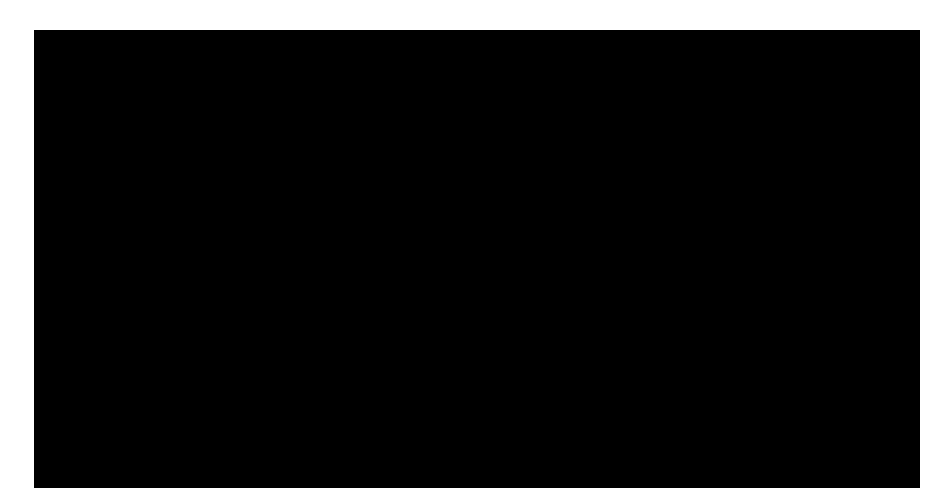

<u>To select multiple transcripts</u>

U" = `\Y Send Transcript to Sanction'X]U` [ `V ž'W]W\_'Select transcripts"

V" = `\Y'Select TranscriptuP ick

• Transcripts pane 'G 'U W] 'U W] '[ 'U`\UVY ]WU``'V U= Y 'V \Y U W] fi XU Y# ]= Yž 'V \Y']= 'XU Y"

• A

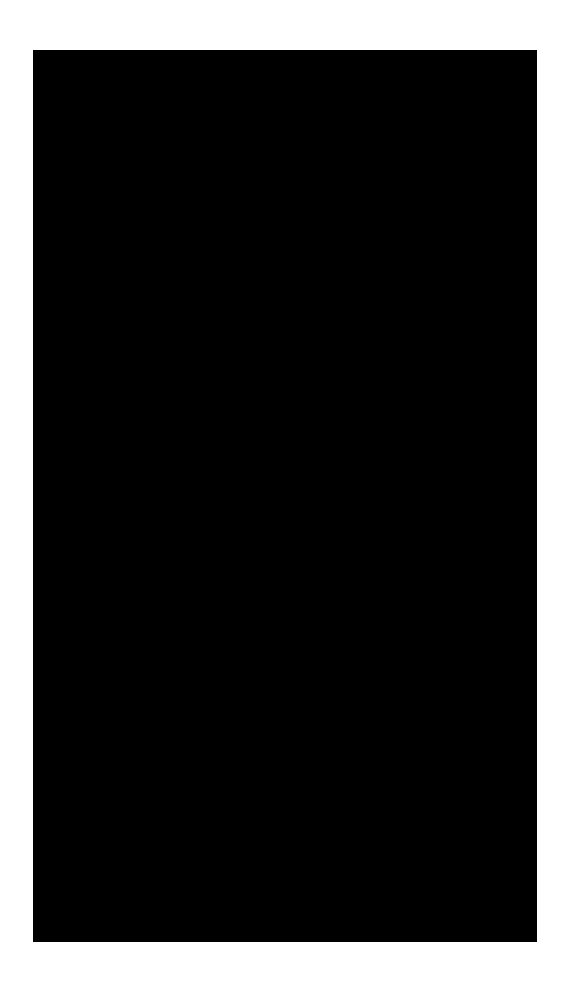

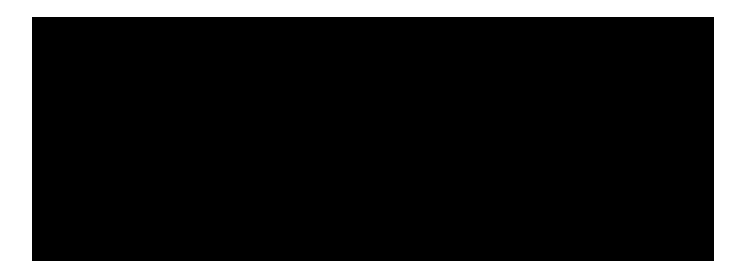

&" C  $Y' \to W = Y \quad \tilde{z}W W$  Show Groups"

5

| <u>5V</u> | `Z[`Y]           | 1   |   |
|-----------|------------------|-----|---|
| <u> </u>  | U <sup>.</sup> ] | U ] | _ |
| :]`Y]     | U` ]             | U ] | _ |

H∖ Y <sup>∙</sup>H

| TRANSGRIPTS                  | <            |
|------------------------------|--------------|
| Arrange By: Transcript Name  | A on top 🔥 🔨 |
| Deposition of Philip Hawkins |              |
| Deposition of Susan Sheridan |              |
| E Des States                 |              |
| Ale's me                     |              |

H\ Y ] \ Y <sup>-</sup>5

Àe <u>To</u>

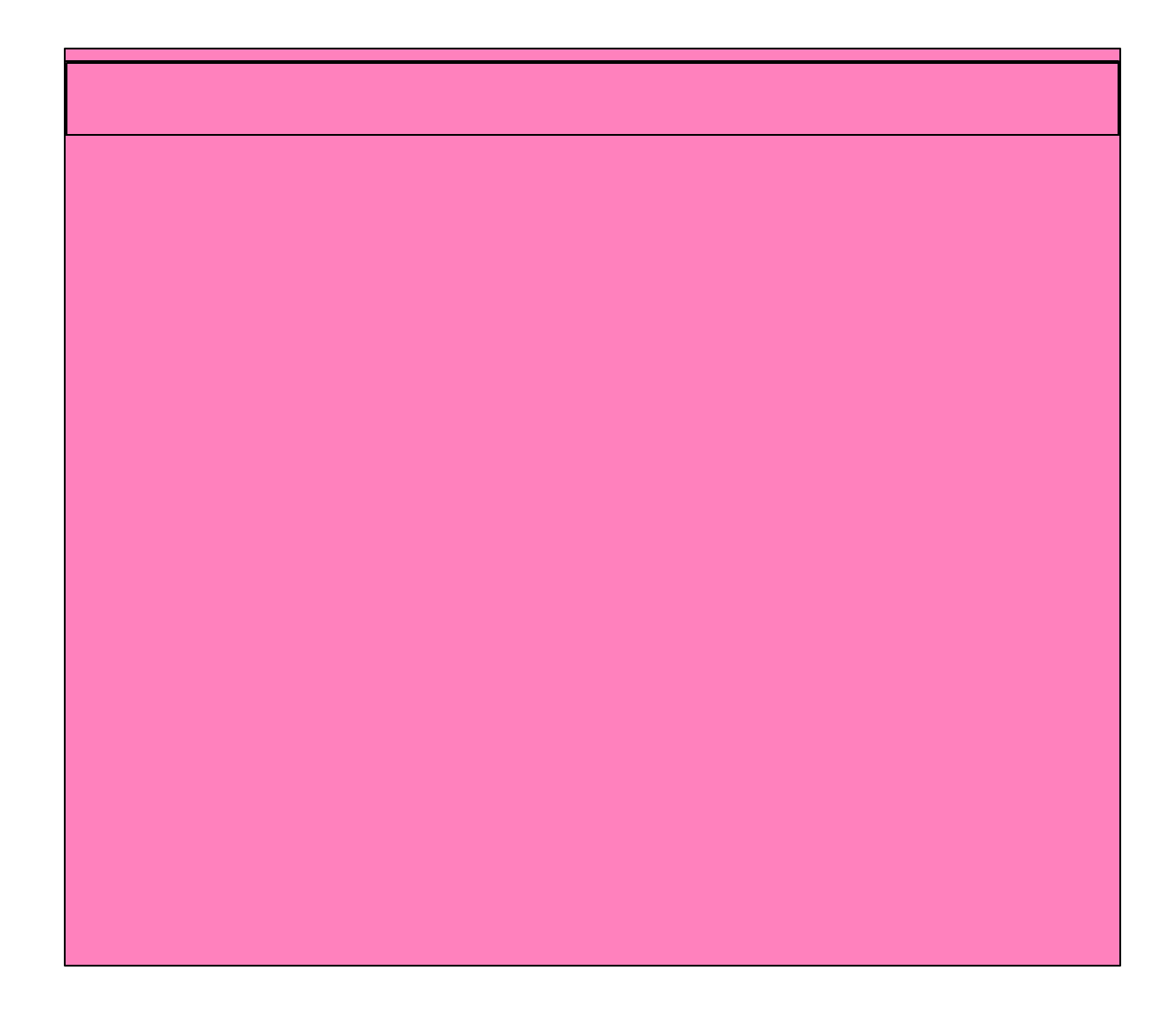

| WORD SEARCH FULL       | TEXT SEARCH |
|------------------------|-------------|
| Enter Search Word      |             |
| 00                     | 1           |
| tion of Philip Hawkins | 💷 Deposi    |
|                        |             |
|                        |             |
|                        |             |
|                        |             |
|                        |             |

: '= Y']Z = U] Ž'YY'5V '\Y'WUY']XY "

Lean how ignore words help narrow search results

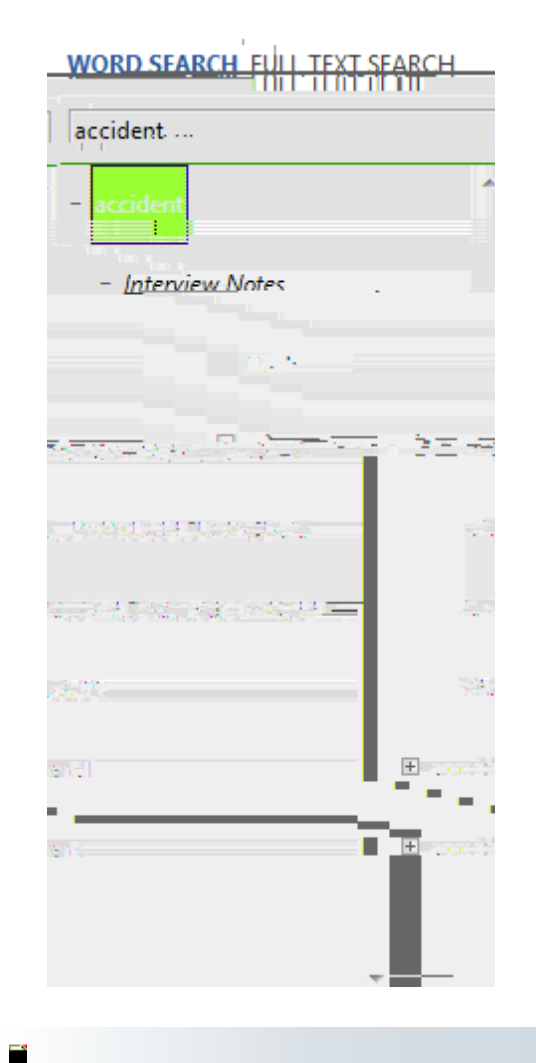

`U W] fi fi D ] ``= Y``U`\ Y`] \_``X] `U `U` Y ]Y `Z`\Y`\Y`YU W\ Y Y`] \_``^= X] YW```\Y`YU W\ Y =`]\]`\Y

## : i``!hYm

| WORD SEARCH FULL TEXT S                                                 | EARCH     |  |
|-------------------------------------------------------------------------|-----------|--|
| wa <sup>-</sup> wait                                                    |           |  |
| i arooos<br>i arooos<br>i ta-<br>i ta-<br>Search all to<br>Select trace | anscripts |  |
| w Annotations                                                           | Narro     |  |
| earch all annotations                                                   | <u>Şı</u> |  |
| lg]b[`J    | Н ] | G |
|------------|-----|---|
| · 31.• L • |     | - |

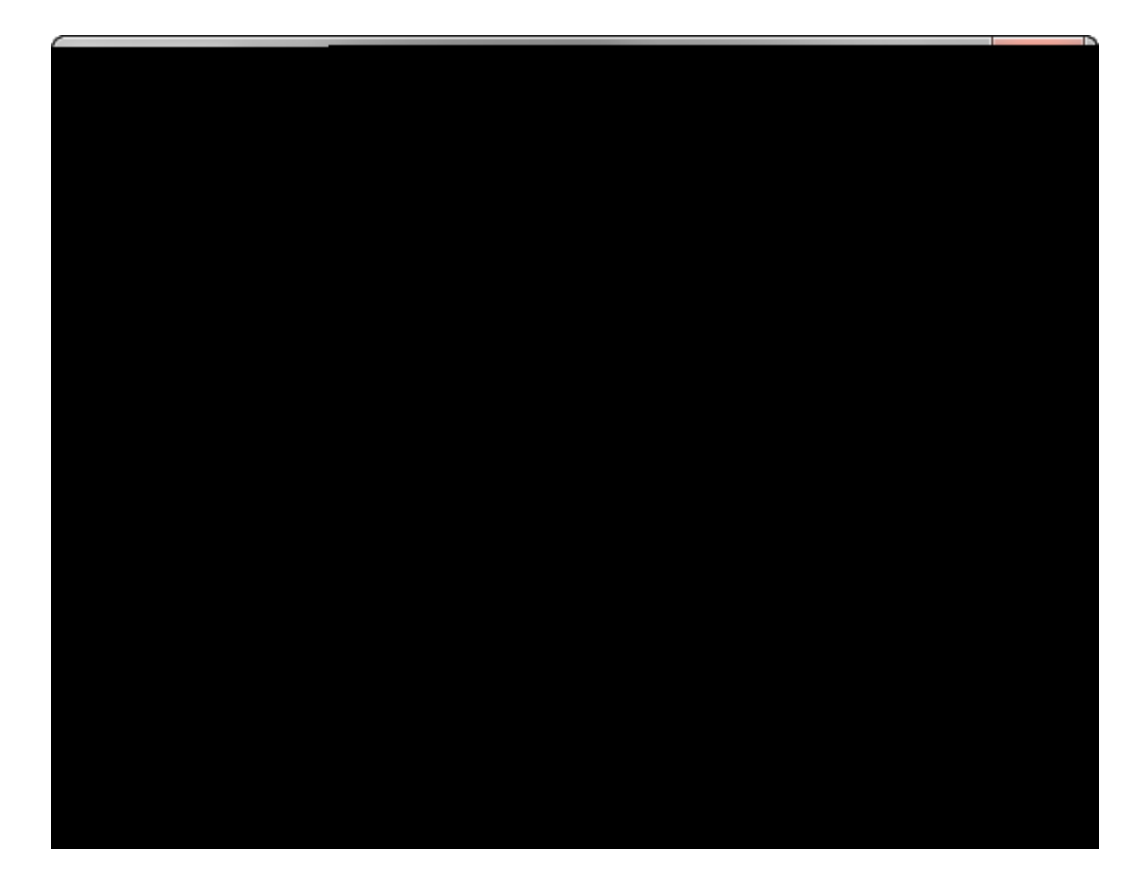

'" = `\Y`

^ = `X] YW` ` ` \Y` YU W(`Y = `] \] ` \Y`U `]WUV`Y` U W] " H\Y` U W] `X] `U `] ` \Y`=U] `HY AU ` ] X ` ] \` \Y` YU W(`Y = `\][ \`][ \ YX`Z

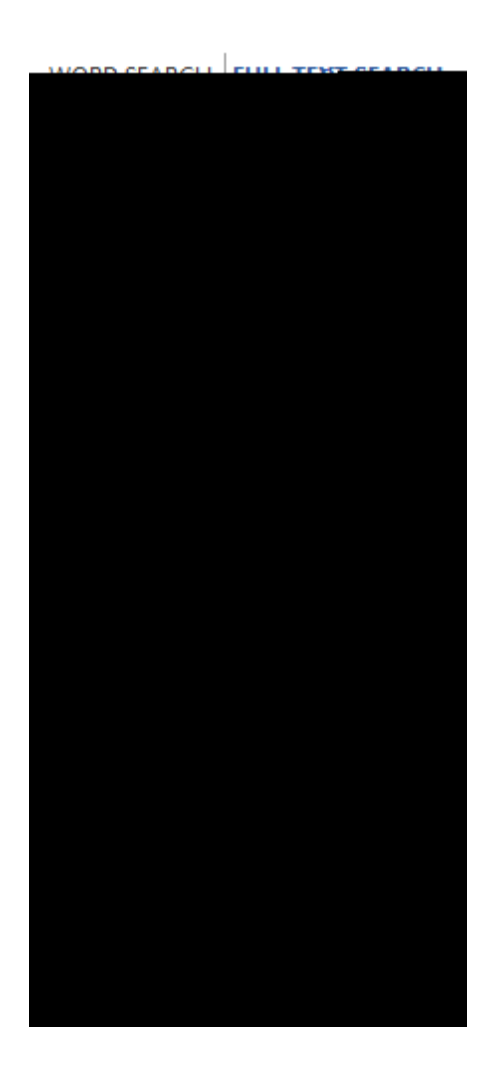

Н

&" = `\Y`Full Text Search

&" = `\Y`Full Text Search'X]U` [`V ž'W]W\_`\Y`Favo

≠ Manual (Auto Off)

 5. U Y W] ']W 'X] 'U '] ' \Y'YZ '= U [] ' Z \Y' U W] ' '] X]WU Y \U ' \Y'U U]

 5. U Y W] ']W 'X] 'U '] ' \Y'YZ '= U [] ' Z \Y' U W] ' '] X]WU Y \U ' \U ' \Y'U U]

 X ] \U Y XY' 'V '] Y X'] X YX'Y W] ' 'U '] ' X' U]

 X Y Y X \Y' W] ' XYZ U]'\_ 'U Z]' YXU'] 'XY'Y N] 'W] X ' WY' ' \]

 C
 Y ``U
 ]
 [`U
 U
 ?VU
 ?VY `]
 ?YX `]
 ?V
 \'Z ``!
 ] Y `U
 X'W
 XY Y
 Ž'U

 Y``U
 ]
 [`Y'
 '=
 `]
 Y'
 U
 W]
 'U
 X'Y X'
 Y'
 ]
 "'=
 Y
 Ž'W
 YX'U
 U
 ]
 'VU

 X]
 `U
 ``
 Y'YZ 'Z'
 Y'U
 W]
 Y
 ``
 '%#(']
 WW "'H\]
 'ZYU
 Y']
 YX'ZU `Ž'V

 WU
 YX.
 ZZ]
 `Y'5
 U]
 `UV']
 `Y'DU[Y'GY
 `X]U`
 "

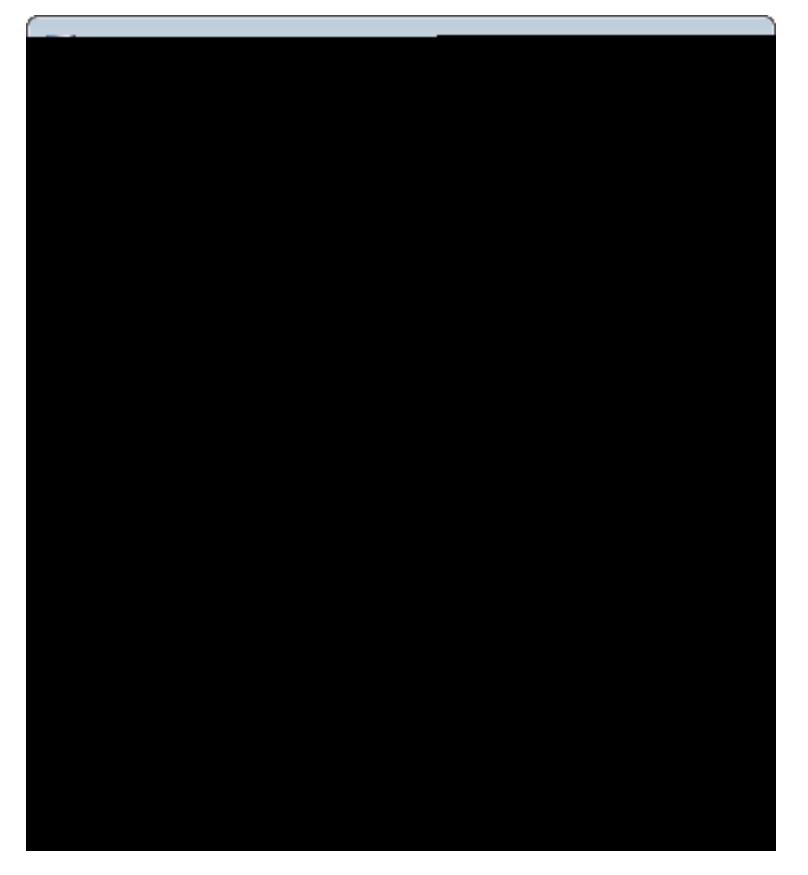

=Z``\UY`WYYX`\]`V ž`X V`Y!W]W<u>V</u>``\Y`U U]`]`\Y`5 U]`UY"

&  $GYYW' \setminus Y'$  Y'W'YW' V Y'Z' = U U X' V'Y Y' Y' = U U 'V' Y'Y'

Y =

=Z `\U Y W YX`\] V žX VY!W]W\_` \Y U U] `] `\Y 5 U] `U Y" &" 7`]W\_` `\Y Linked Files` UVžU X`\Y `W]W\_`\Y Add`V "

'"C`\Y`NewhePt5b&\$5`

## <u>To change the annotation default color</u>

H\Y`XYZU``U U]`U X`WUY`]Y`W``UY`\Y`U=Y"

- %" C `\Y'Tools'=Y ž'W]<u>W</u>'Case Issues"
- &" = `\Y`Color

\Y'U U YX'Y Ž' \ 'WYU YX'] 'U X' \Y']= Y' U= '] 'X] `U YX"

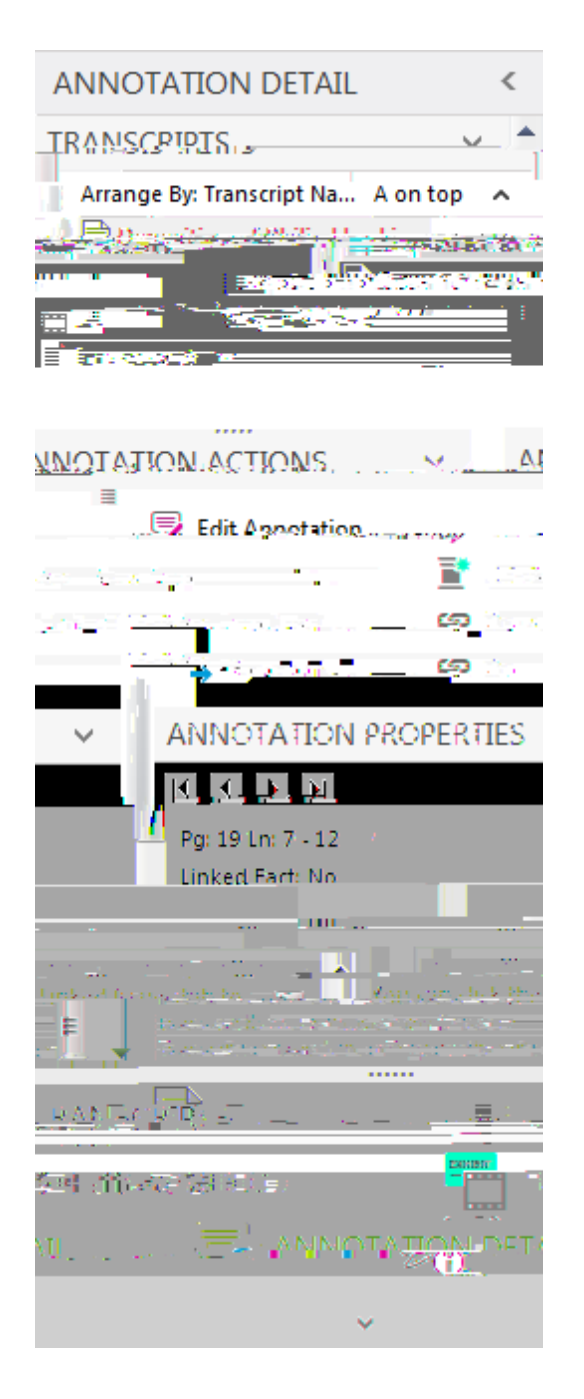

Ξ Τ

## Go to Last Go to Fust Go to Pust Go to Next U U U U U U U U U U U U U U U U U U U U U U U U U U U U U U U U U U U U U U U U U U U U U U U U U U U U U U U U U U U U U U U U U U U U U U U U U U U U U U U U U U U U U U U U U U U U U U U U U U U U U U U U U U U U U U U U U

## <u>To view annotation details</u>

- %" Transcri¥qž'VMy¥v∐' \UY'U W¥]Y "
- & "AnnotatioYnăskM]W\_``\Y`UU'Z`\]W\``U'`]Y`XYU""
## 

I

I

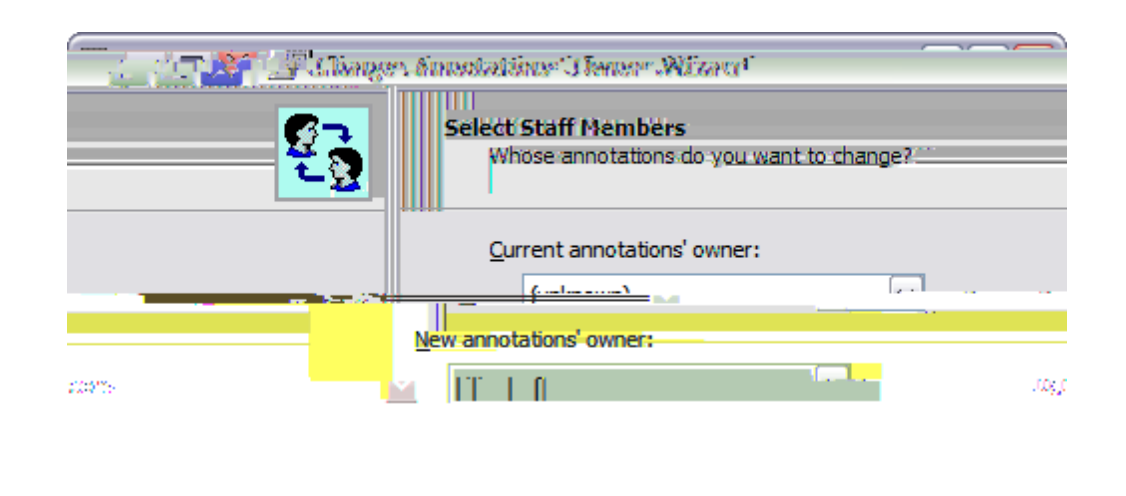

| < Back Next > Cancel                               |             |
|----------------------------------------------------|-------------|
| = `\Y`Current annotations' ow ner``] +Y Y `]\uWYY` | Y]Y Yep]tY\ |

I

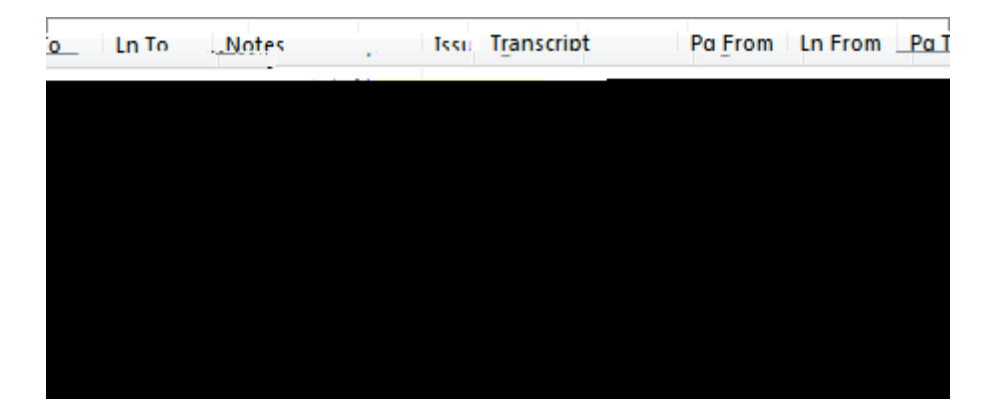

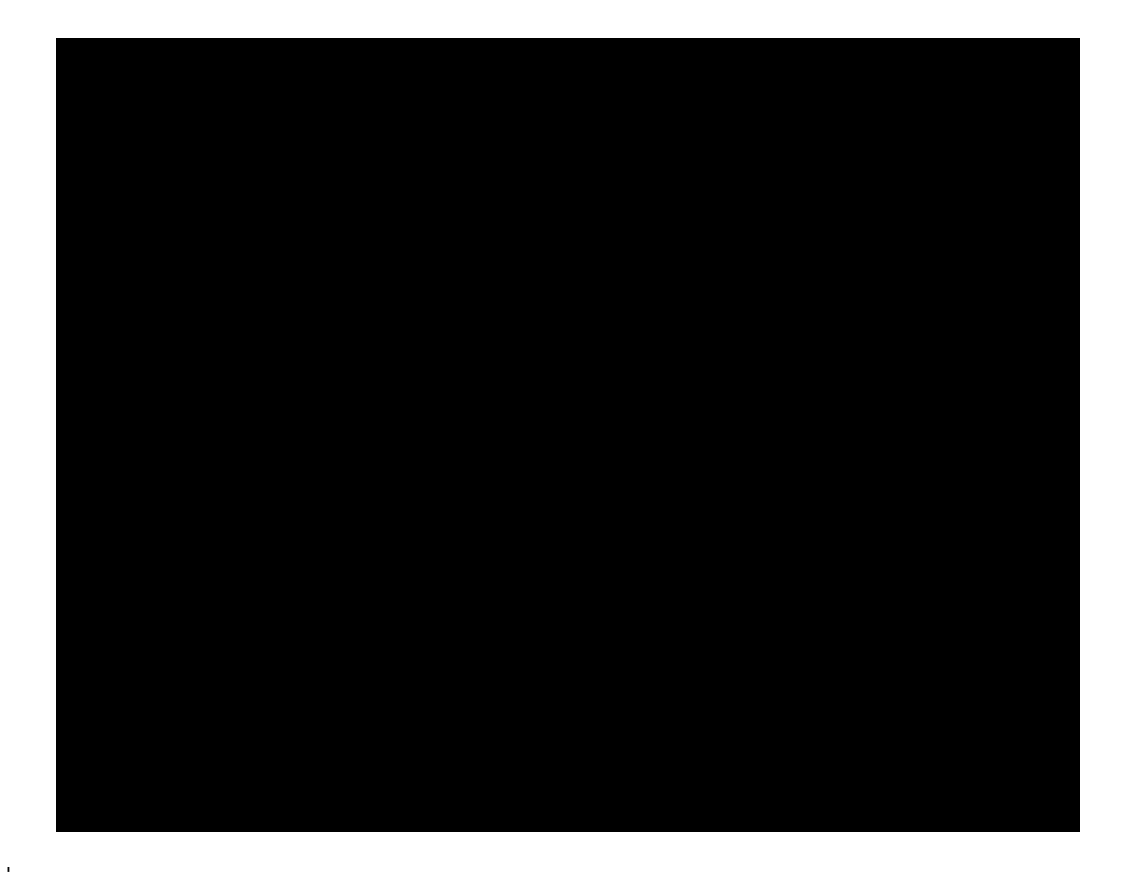

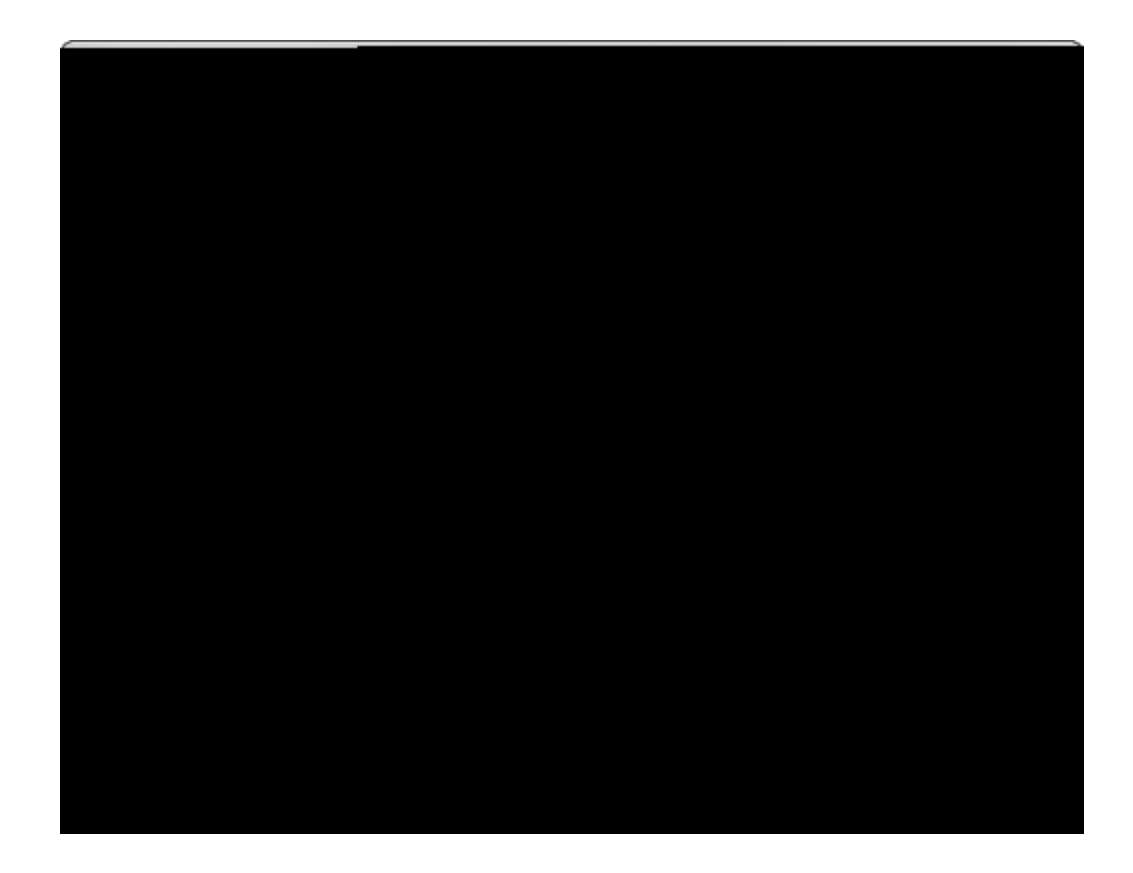

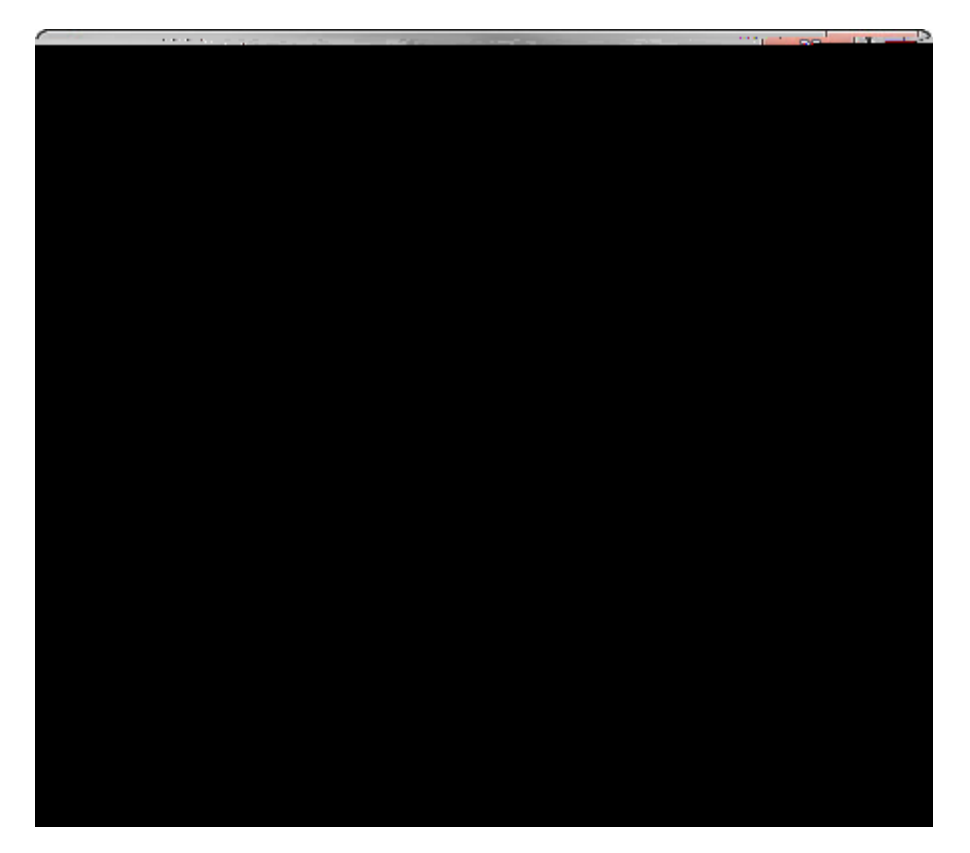

7 `]W\_` \Y`GU Y`Z`9X] `V `` Y`\Y`9X] `D WYYX] [`X]U` [`V `U X`Y Y`UXX] ] U`

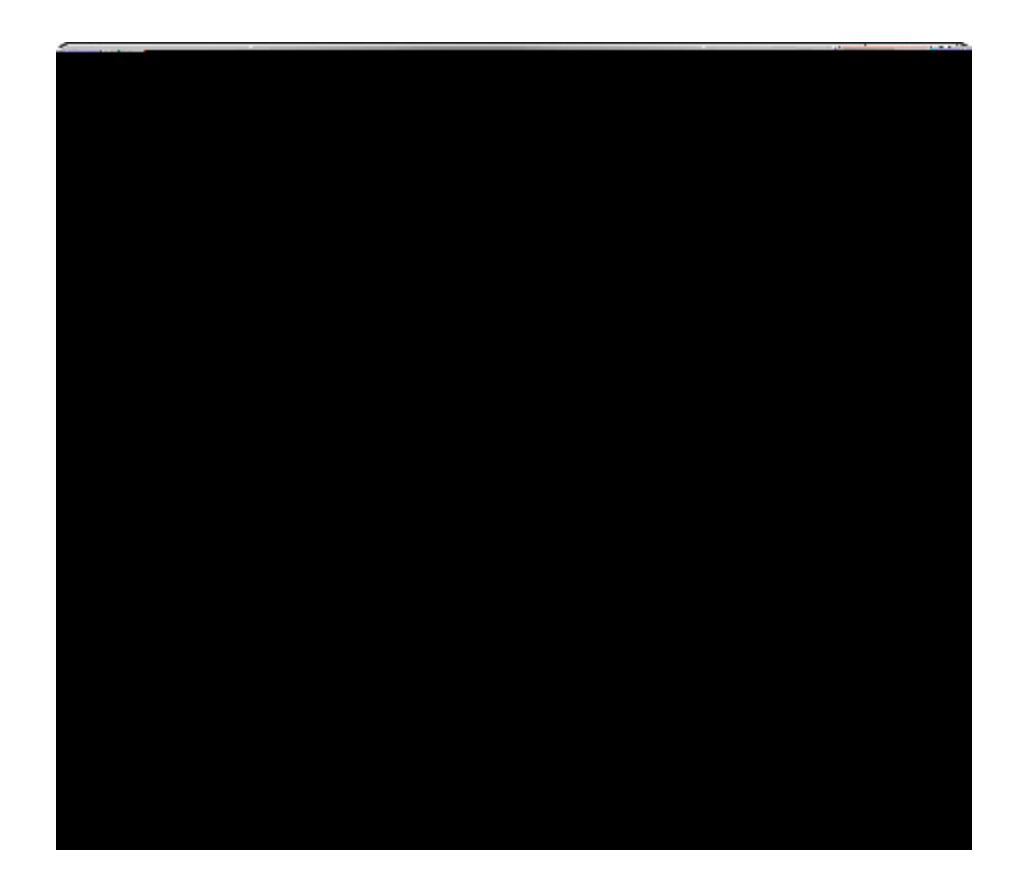

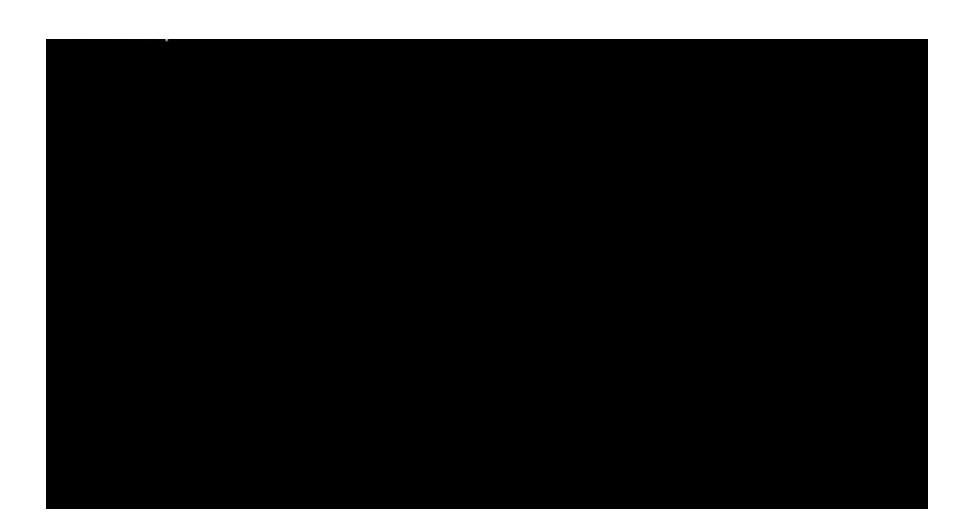

-"7`]W\_`OK``W]Y"

%\$" = `\Y`=Y U[Y`V Ž`VV]VV\_`Yes Z`]

 5V
 'U
 U

 7
 YU
 ['U
 U

 1
 XU
 ['Y
 ]
 ['ZUW'']
 '7U

I dXUh]b [ ' ]gh]b [ ' UWhg ' b ' 7Ug Ud

С

## &\$( HYIhAUd

<u>5V 'U U]</u> <u>7 YU]['U U]</u> <u>GY X]['U U] ' '7U YAU</u>

9

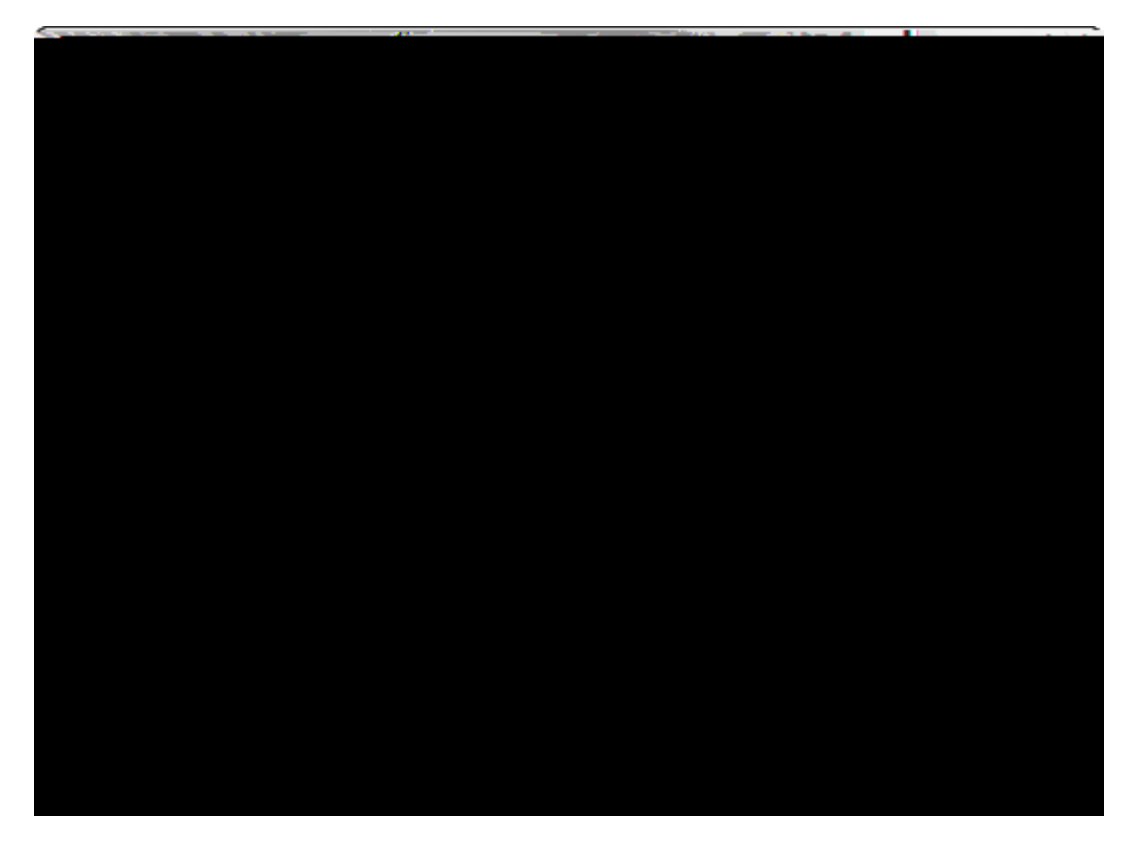

- \*" C `\Y Limit Annotations by Issue page, select one of the following: <u>To include all annotations</u>
  - U" **Ù^|^&chác@^k@^k@^k@**^**k@**

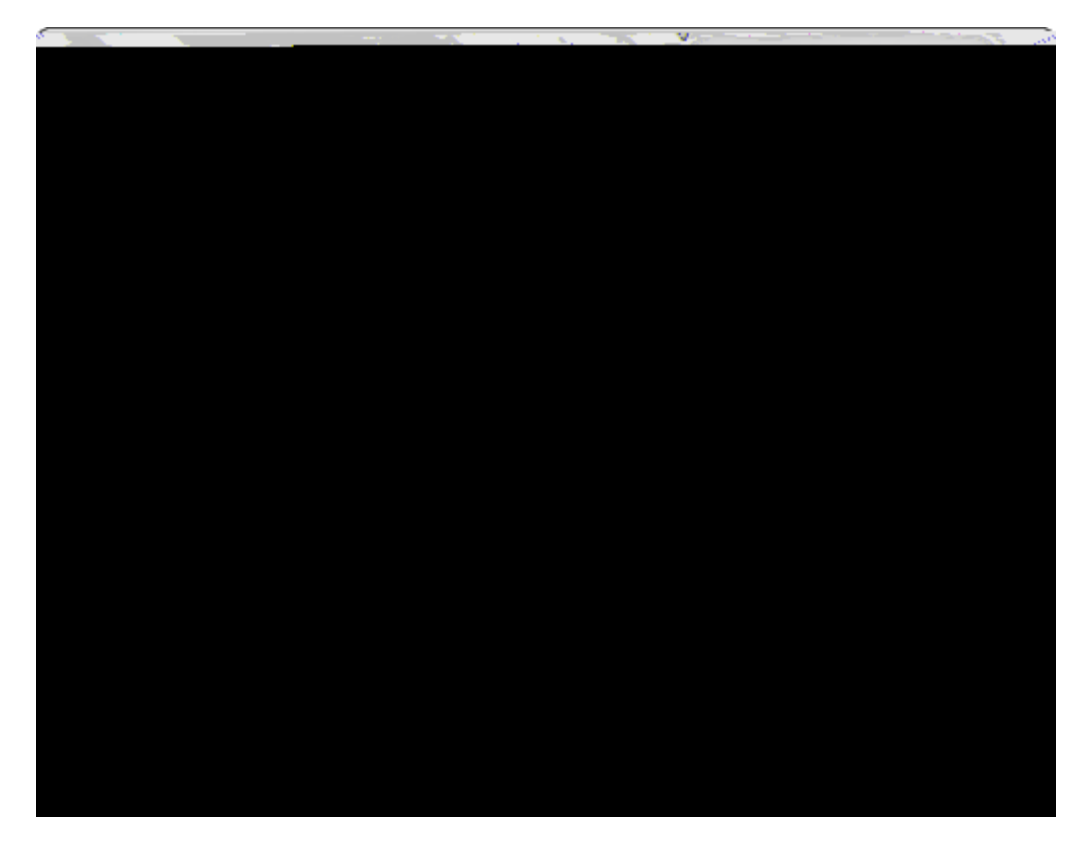

Notes

- U" = ] Vỹ ` [ Y<sup>·</sup>
- UU" = `\Y]CompletWing the Export Annotations Wizard X]U`['V / Y Z `Y]DU]

%) " C ] U`. `H `WU`W`U Y` ]XY `W] `X U ] ž` Y Z = `\Y`Z `` ] [.

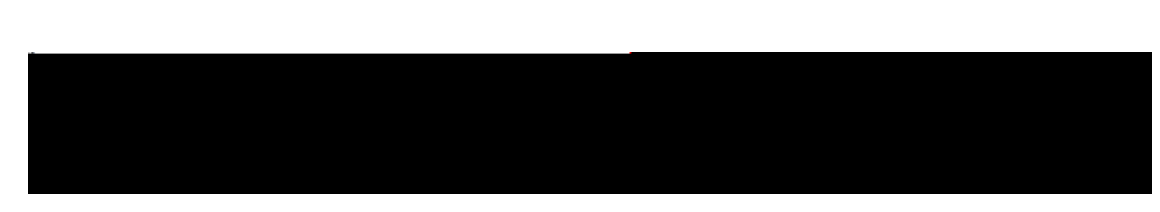

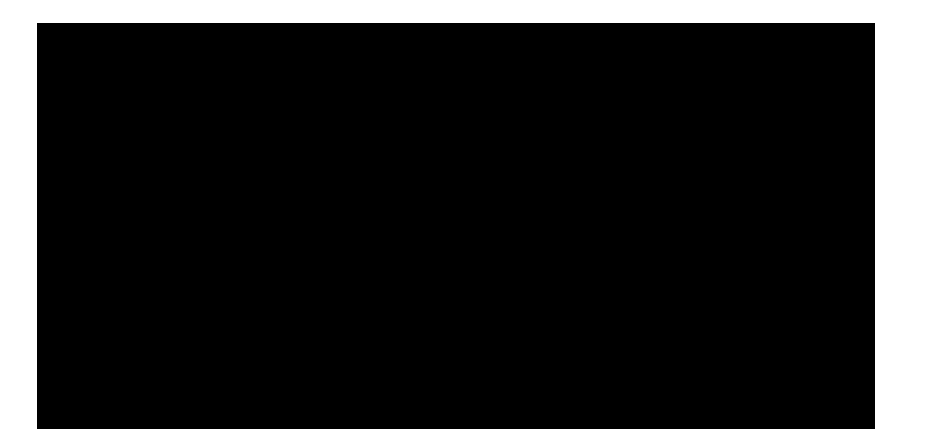

I=ZUX'i gha Ybhg`\Uj Y`VYYb`a UXY`hc`h\Y`ghUfhUbX`ghcd`h]a Yg`cZU'j ]XYcž`h\cgY`UX'i gha Ybhg`k ]``VY fYhU]bYX`k \Yb`h\Y`a YX]U`W]dfgb:UfY`gYbhhc`GUbWf]cbX']GYY`<u>9X] ] [`]XY</u>Z`WY
ಂಡಿನ್ಸನ್ ಸಂಶೋತಿಗೆ ಮ

<u>5V Y\]V]</u> I

%" C `\Y`New Document Path` U[YžW]W\_Open` `Browse` `U ][UY``\Y Z`XY``WU] `\YY'\Y'Z]`Y'] UYXž`\Y`W]W\_`Open"

Custom Link

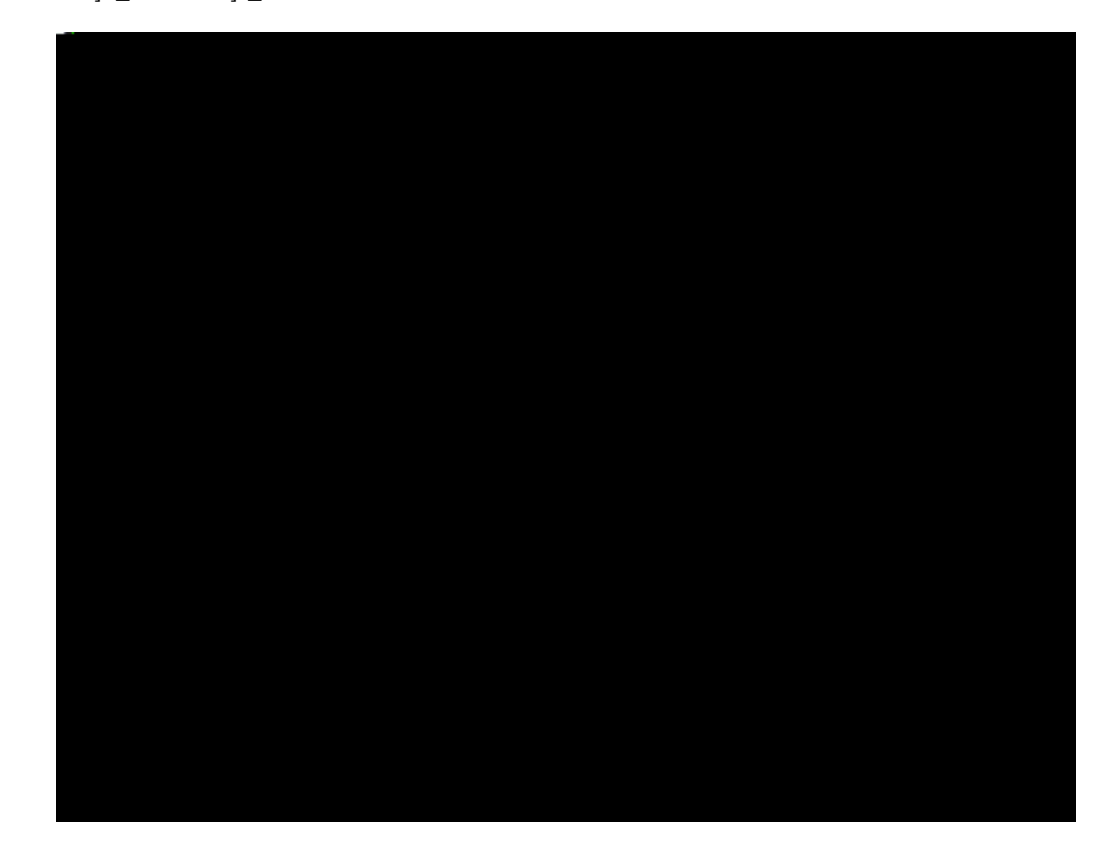

- ``]\_\_Ž`\Y`W]W\_`Next"
- &" C `\Y`**S** `U[Yž'Y`YW`\Y`Y`Z'Z]`Y`Z`\]WX``U
- %" C `\Y`**Co` n ct to CaseMap**/[Yž``U W\`7UYAU `UX` Y `\Y`W Y X][ WUY`f][Z `\UY` U`YUX`X Y Łž`\Y `W][W\_`Next"

Document Linked to CaseMap

C `\Y`New Document Web Address` U[Yž` Y`]`\Y` YV` U[Y`UXX Y `Z`\Y  $X \quad W = Y \quad \check{Z} \quad \backslash Y \quad W W V \quad Next''$ 

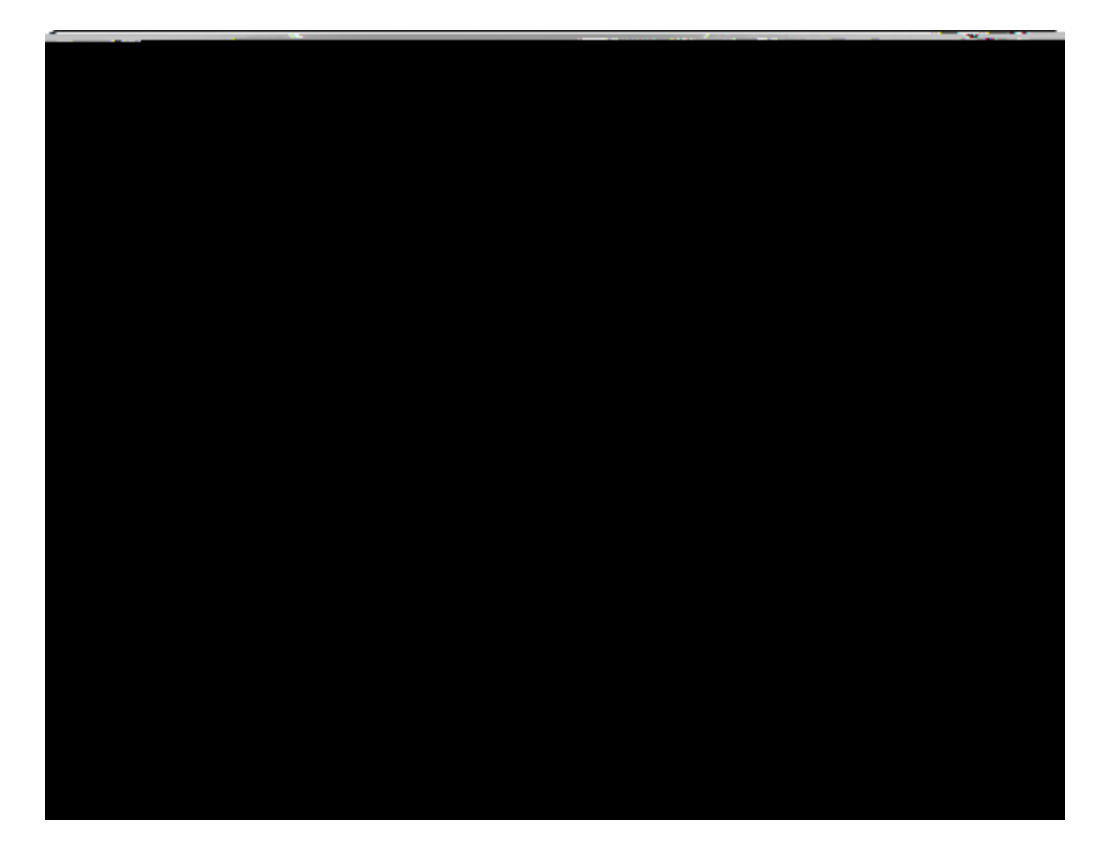

&" = `\Y`File Viewer``] ž`WJW\_`\Y` Y`Z`]Y Y`` YYX`Z`\Y`Z]`Yž`\Y`WJW\_ Next"

No, I want to link to an existing linked document

%

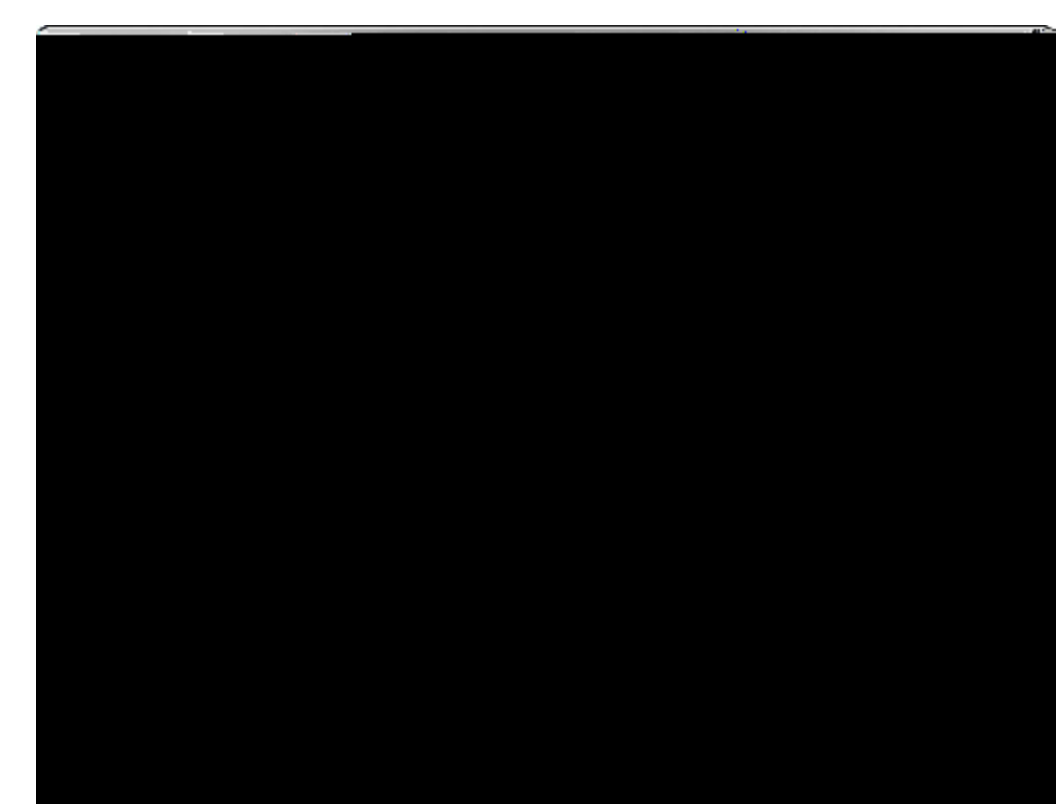

- Yew, I want to add more wordw or phrawew to auto link
- %" C `\Y`Enter Wordw of Phrawew to Auto LinkU[Yž' Y`] `U` X``\U Y` U ``] \_ž' \Y `W]W\_`Add"

 $\&" = ` \setminus Y = Y \qquad U[Y V \quad \check{z} W] W O K"$ 

+" 7 ] Y'UXX] [ X ' \ U Y ' ]`Z] ] \YXž \ Y 'W]M<u>A</u>lext"

No, I do not want to add more wordw or phrawe to auto link

G\_] Step w

# $7 fYUh]b['g]b[Y'\mdYf']b_g']b'hfUbgWf]dhg$

Н

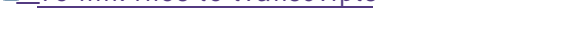

<u>To link files to tvanscvipts</u>

%" GYYW`\Y`U W] Y`\YY``U ``]\_``U Y\]V] "

1

with the

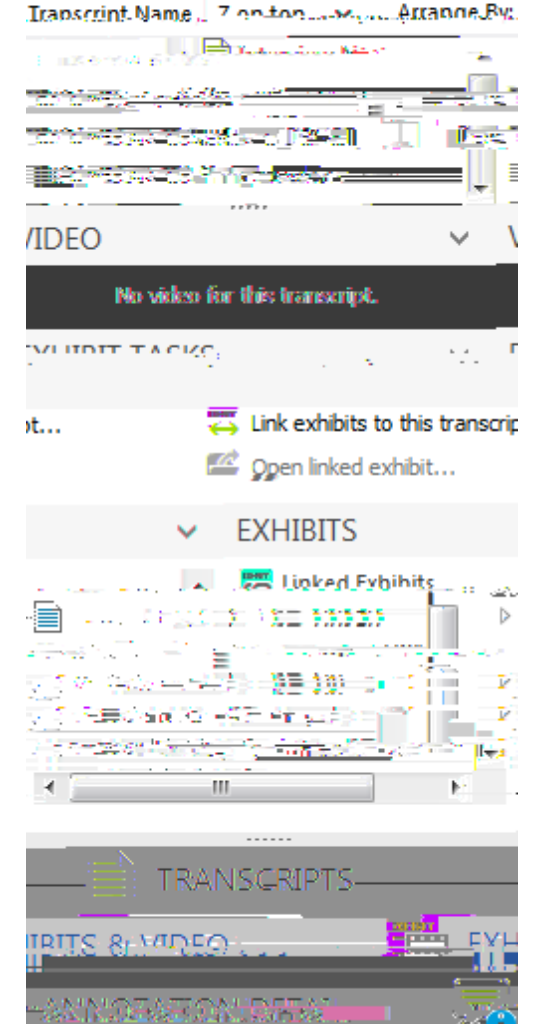

EXHIBITS & VIDEO

TRANSCRIDTS

#### Custom Link

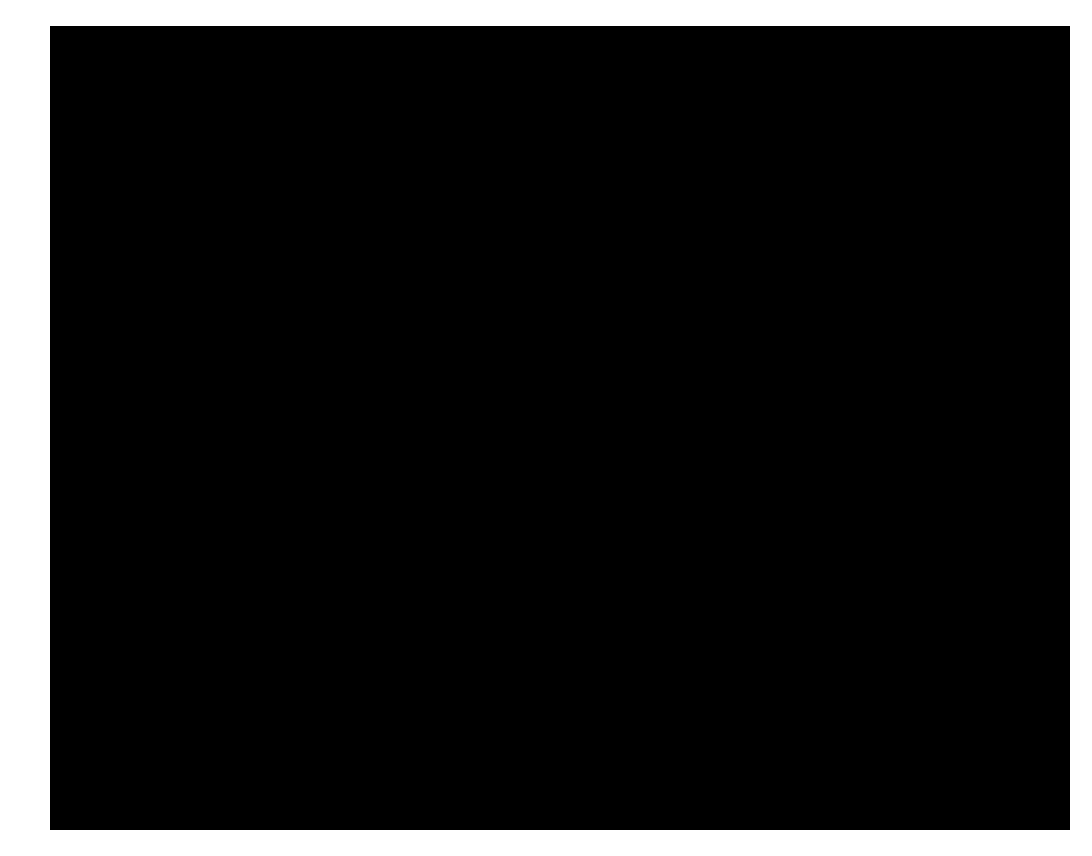

U" C `\Y`New Document Path` U[Yž'W]W\_`Open` Browse` 'U ][UY` \Y Z`XY`` WU] `\YY\Y`]Y`] `UYXž`\Y`W]W\_`Open"

V" = `\Y`File ViewerƁ, ž'₩, ₩\_Y, +Q'eÑYaXAS 3;33 333 9CË %, WZÂ!/S KE VeçP

\*

# JYf]Zm]b[``]b\_YX'YI \]V]hg

Н

ะ<del>เสิดใส่ 1 จึงโดว ( ) าง</del>

<u>9 Y ] [ 'WU Y ' Y ]</u>Y <u>7\U [] [ 'Y \]V] 'Z</u>Y' U \

## Kcf\_]b[`k]h\`J]XYc

### 5Vcih j]XYcg

M `WU `]= ` ]XY `Z]Y ``]\_Y`U ` \Y`U W] `] `HY AU `K \Y`\Y`]= `] `W = `Y Y`\Y U W] `X] `U `] `\Y`H U W] @] `]\`U`]XY `]W `\U`] `X]ZZY Y `\U`\Y`]W `Z `Y ! ` U W] "

J]XY ``U`] `HY AU ]\`U`W `W``] [`\ [\`\Y`Y`] `WX`]\`\Y`]XY `VYWU Y \YYUY`\YYW= Y \_\_\_] [`U`\Y`U=Y`]=Y.`U`]XY `Z]`Y`fU `"= Y[``" = Łž`U`Y Z]`Y`Z`U X`U`Z]`Y`]\` WX ]U] `] Z = U] "

.]

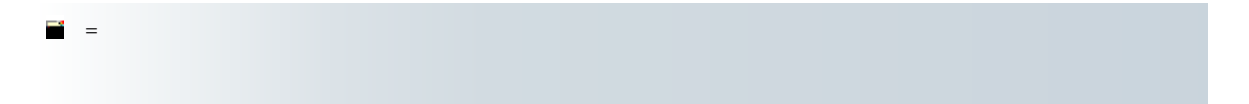

elitata ta fara si perc

&" = `\Y`Edit Video Snippet`X] - `U X`+`V `] \Y`Start Time`U X`End Time`Z `\Y`]

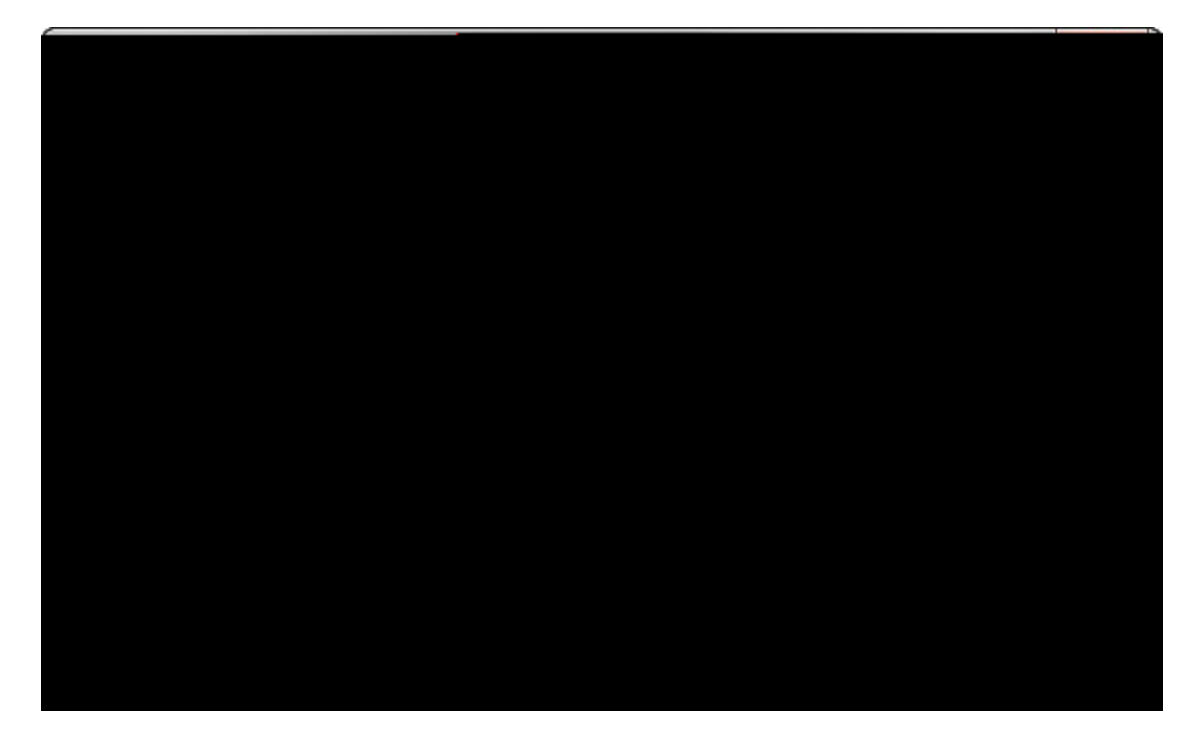

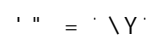

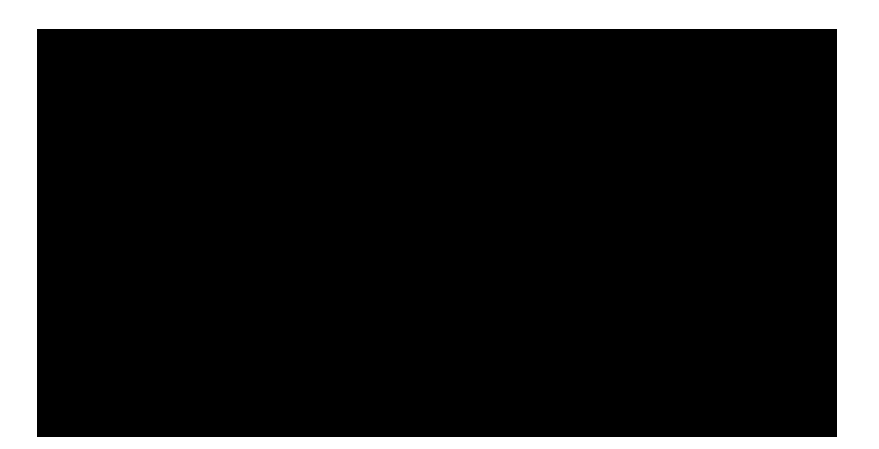

#### 3. Clic KK.

<u>To a Windows Media Video (.wm</u>v) file

- In theSave exported video clipliasog box, navigate to the folder wh want to save the file.
- 2. Clic Save
- 3. In the message box,Otklick

To a new PowerPoint presentation

1

### . ಆದರೆಗೆ ಕ್ರಮಾಗ್ರಮ

 $\frac{5V \quad Y}{2} = \frac{1}{2} \begin{bmatrix} 1 & \frac{1}{2}XY \\ 0 & \frac{1}{2} \end{bmatrix} \begin{bmatrix} 1 & \frac{1}{2}XY \\ 0 & \frac{1}{2}XY \end{bmatrix}}$ 

## 7\Ub[]b[`gYUfW\`cdh]cbg`Zcf`j]XYcg

YKAXU ``WWWW<u>W</u>`]XY `Z\$Y8`XHYYXXU XYZ0/=`Y'≆ VY]XY\YZ]YWUN}``WWU]X(Y``N\K`Z]`Y'`N\L\Ł']`Z]

To change the search options for videos

(" GY YW ' WYU ' \Y Search entire disc on CDs and DVDs
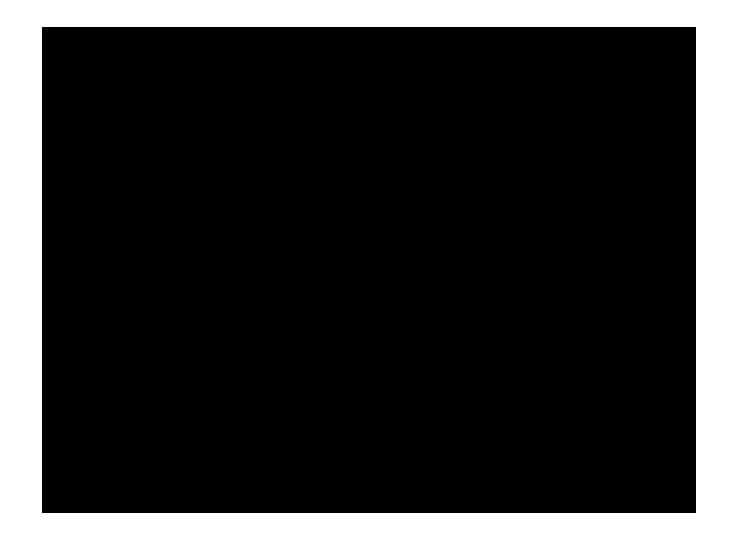

W

© 2015 LexisNexis. All rights reserved.

| Conv                                                                                                    |                                                                                                    |
|----------------------------------------------------------------------------------------------------|----------------------------------------------------------------------------------------------------|
| in de la construction de la construction de<br>construction de la construction de la construction de la construction de la construction de la construction de la construction de la construction de la construction de la construction de la construction de la construction de la const | بود با معارضا (ما رایا ۲۰۰۵) میکند. میتوانیم.<br>این میژیون ترویز میکرمی این<br>این مردولی این بودان اینکرمی براییم.<br>مین مردولی این بودان اینکرمی براییم. |
|                                                                                                    | Comunith name line numbers                                                                                                    |
|                                                                                                    | copy with pager me namers                                                                                                    |

## <u>To copy transcript text</u>

- %" <][\`][\`](\`\Y`U W] `Y`\U`` U``W''
- &" C `\Y`Clipboard`UV``WUYX` `\Y`Create?`Edit`]VV ž'W\ Y`Copy` Copyw/ page:line" YY`Z`U Y.U X`\`\Y`Y` \`][\!W]W\ `\` M\Y`UX`W] M `WU`U``][\!W]W\_` `\Y`\][\`][\YX`Y`UX`W]W\_`7 ž`UX`\Y`Y`YW`7

- Seac R epo Te Sear c R eprt is b sed p n Prms out p i n

[I] = VY YX U[Y X] U[Y X] U = U Y U = [I] U U = [I] U U = [I] U U = [I] U U = [I] U U = [I] U = [I]

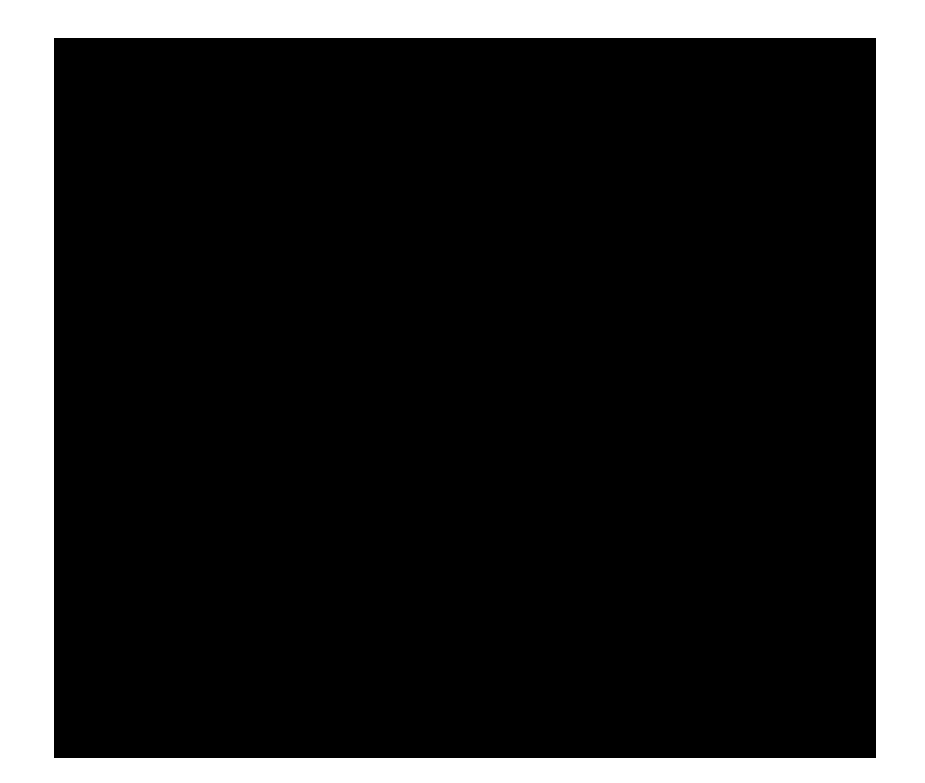

· " = · \ ·

- +" = `\Y`Overlapping`UYUž`Y`YW``WYU`\Y\Y``]`Y`U][`U U]`]`Z``! ]YX``W XY YX`Y "
- ," = `\Y`Casvap Fact Fi` ds`U YUž`Y`YW`YA\U `7Z]Y`X `X] `U `] `Y "

Middlež Bottom Thirdž Bottom"

(" = BotdBbD0d4.`

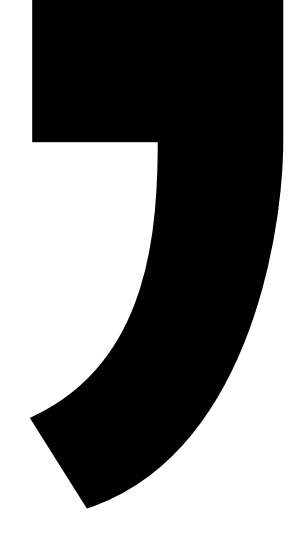

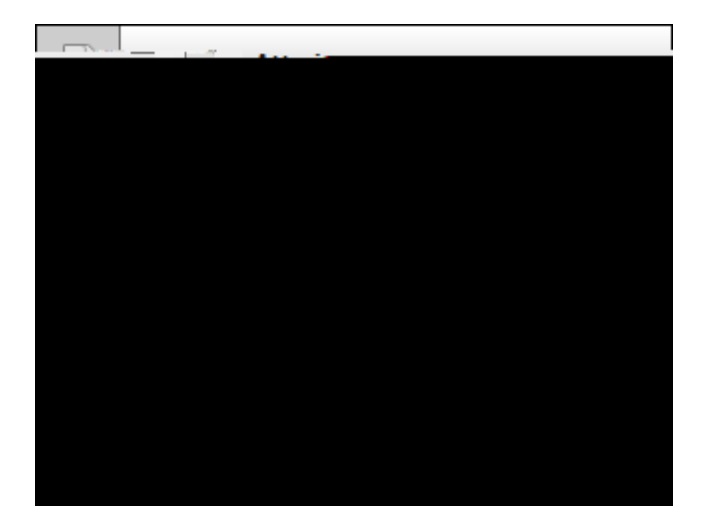

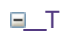

Save As PDF

Y ] Y U d U ]d

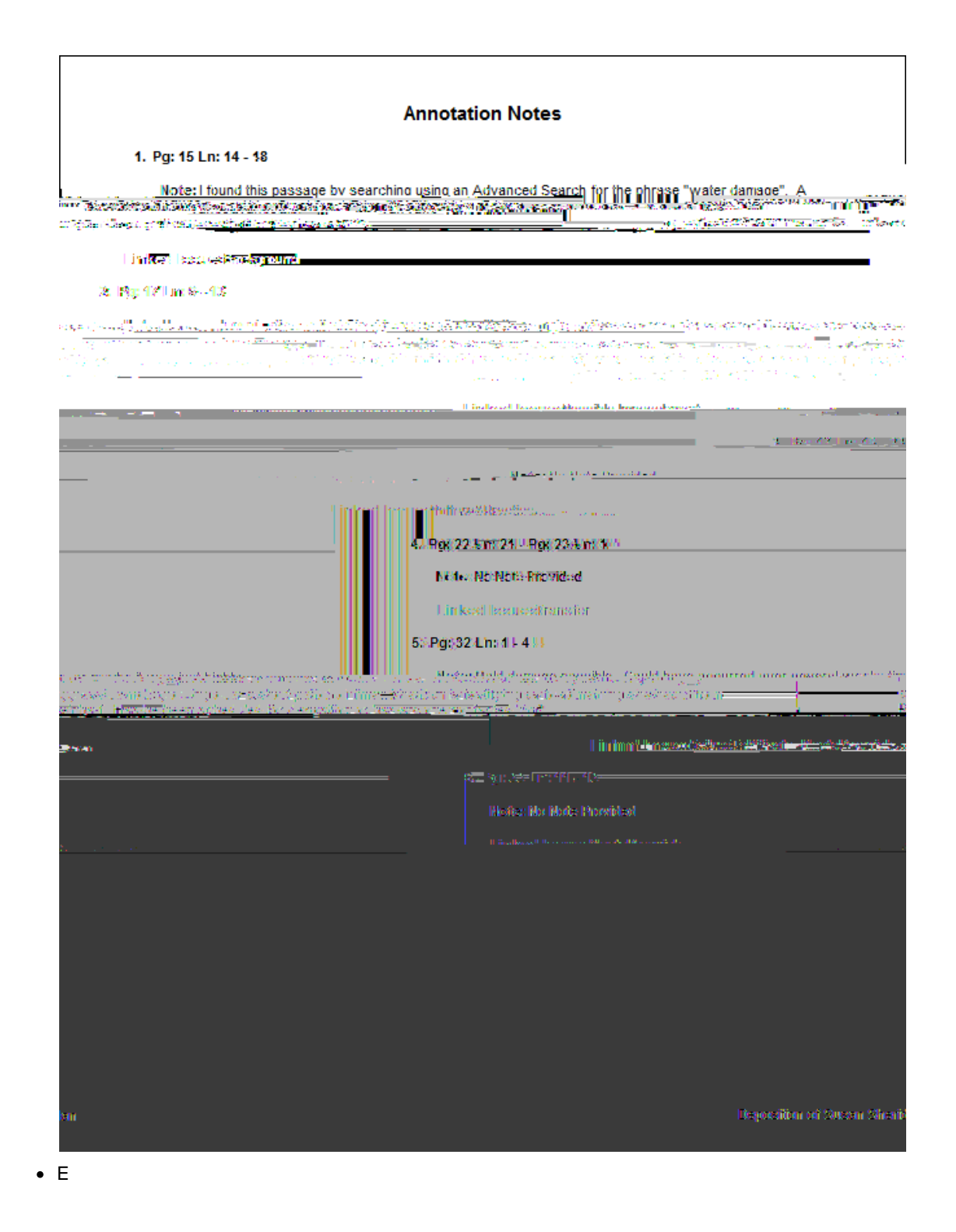

U U] <sup>•</sup> <sup>•</sup>7U YAU <sup>•</sup>UY "

Embed linked exhibits in transcripts with annotations

```
H\Y'HUW]'K]\'5U]'Y']UX'U``'']UX'U``'']'U'D8: 'Z = U'\U
]'V*X
'XH
X7UYAU'H
H
```

. ಆದರೆಗೆ ಕ್ರಮಾಗ್ರಮ

 5V
 Y

 7\U
 [
 ]
 ]

 5XX]
 [#YX]
 [
 ]Y'
 U[Y]

 D
 ]
 [
 ]Y'
 U
 W]

 D
 ]
 [
 ]Y'
 U
 W]

 D
 ]
 [
 S
 U
 [
 %]

 D
 ]
 [
 S
 U
 %]
 [Y

## Df]bh]b[`g]b[`Y'hfUbgWf]dhg

5 °G] [ Y H U W] FY ] U] = Y Y = UXY Z =  $^{\prime} Y U W$ ] "H Y Y Y

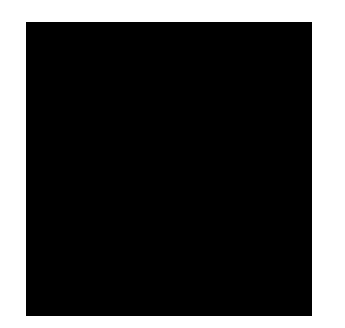

'" C `\Y`Current Transcript` V=Y ž`WJW\_`Full-sizež`Condensedž` `Note-taking" GYY`

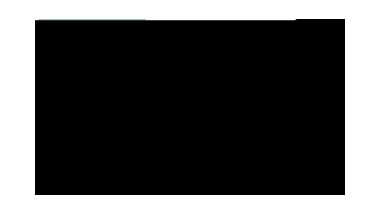

'" C `\Y`

'" C `\Y`
= `\Y`GY`YWYX`HU W] `X]U` [`V ž`W]<u>W</u>`HU W] `; `HU W] "

) " C `\Y`Select Transcript

)"C \YW H] U ]W Y[Y XW] Y \

- 5 U] 8][Y U = U]WU<sup>\*\*</sup> ] U V W] \U X VU U] "B ] Y U[Y U U] U[Y ]<sup>\*\*</sup>] YXZ \YYU W] "H\] Z W] U] XYU U A]W Z K X Y ] "
- 9UWX:X][Y Y WU VY ] YX U YX U U D8: Z]Y ] ['HY AU V ]`!] D8: `]Y U f1 U `]F X\YX WYX YU Y U WU YU X][Y Y XH\ U `A]W " А

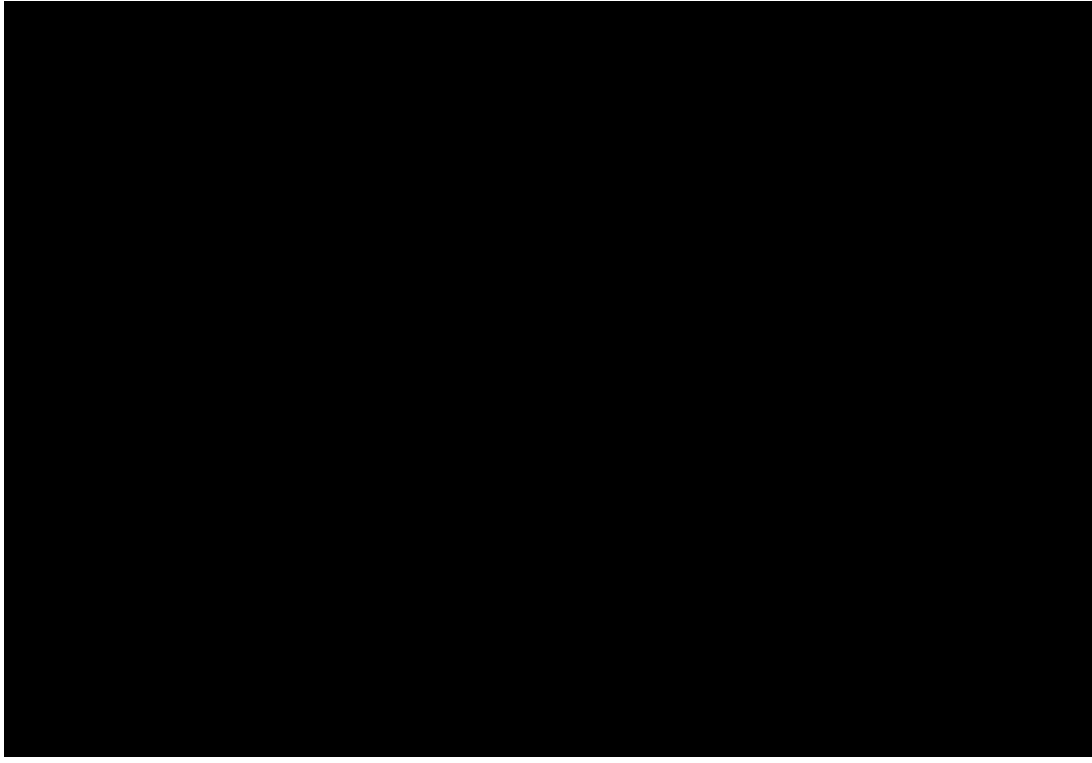

= ` \Y`GY`YW YX`H U W] `X]U` [ `V ž`W]<u>W</u>`H U W] `; ` `H U W] "

Т

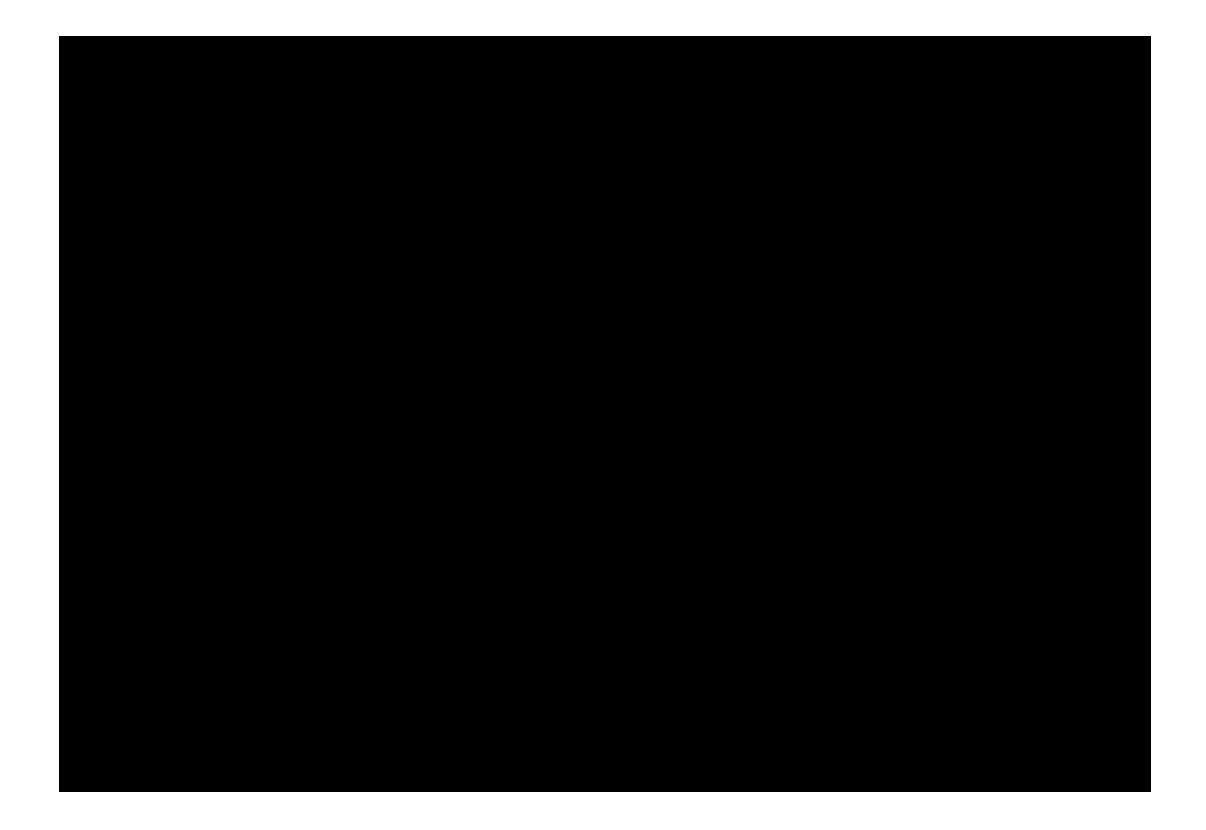

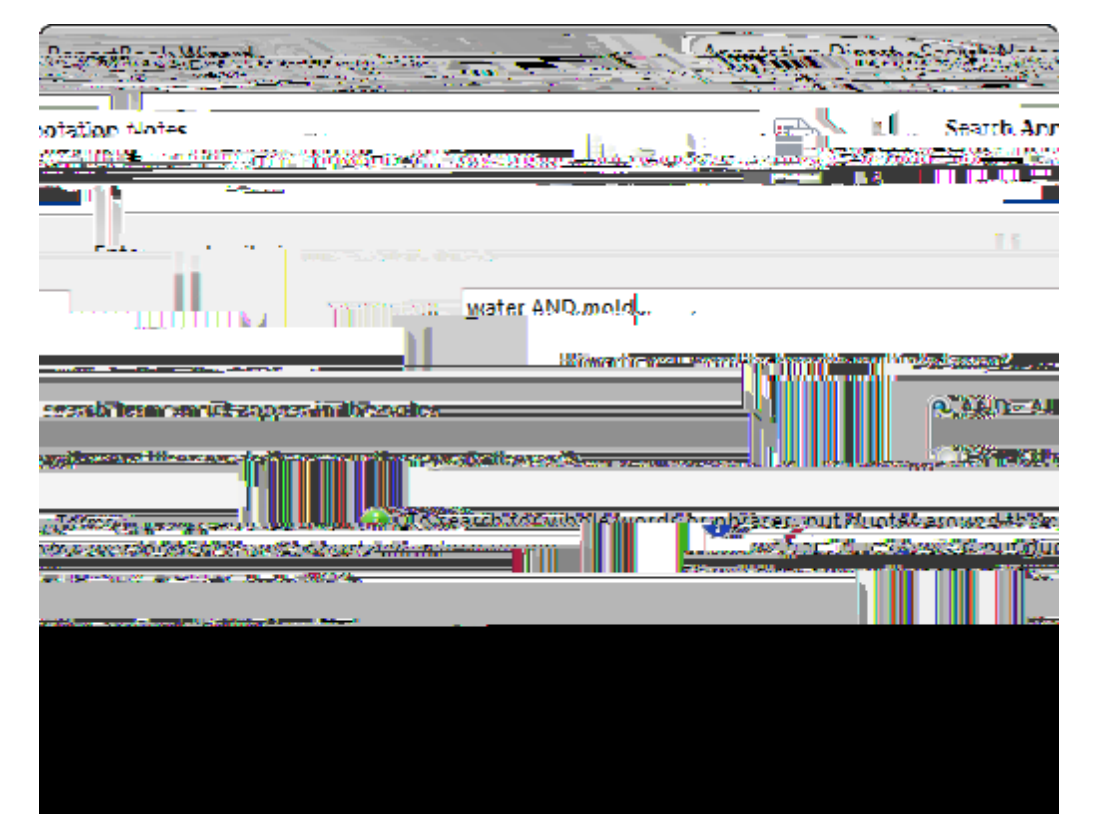

- ," GY`YW'∖Y' Y'Z'YUWX' 'U.
  - 5B8 ! 5 YU W. YE D' YW \ V .

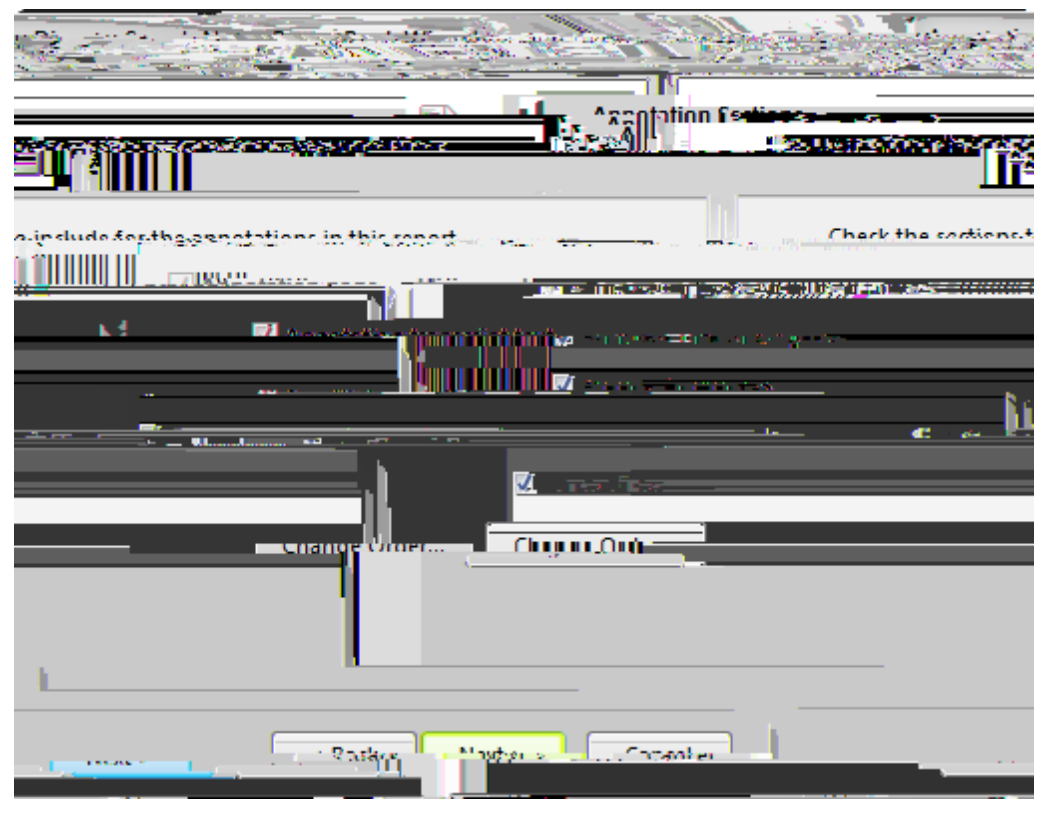

%+"GY`YW`UXX`Y"`M]Y` Y ]]

/

 K Y YW = = Y X

 Y YW D Y ]Y Z]

 VYZ Y

 U ] [' \ Y Y

 VYU BS: Z]Y"M WU YYW

 V ] Y

 VU BS: Z]Y"M WU YYW

 V ] Y

 VU BS: Z]Y"M WU YYW

H\Y`]`]`]``W\U[Y`XY Y X][``Y`YW] "`GYY`<u>GY`YW][`]`</u>

|                      |        |                           | in gener                   |
|----------------------|--------|---------------------------|----------------------------|
|                      |        | ii lean<br>A state - Call | Annatation C <u>attern</u> |
|                      |        |                           |                            |
| 98-200 - Incensional |        |                           |                            |
|                      | _      | <u></u>                   |                            |
|                      |        |                           | feeter stars               |
| Change Order         | s      |                           |                            |
|                      |        |                           |                            |
|                      | < Rack | Next > Cano               | el                         |

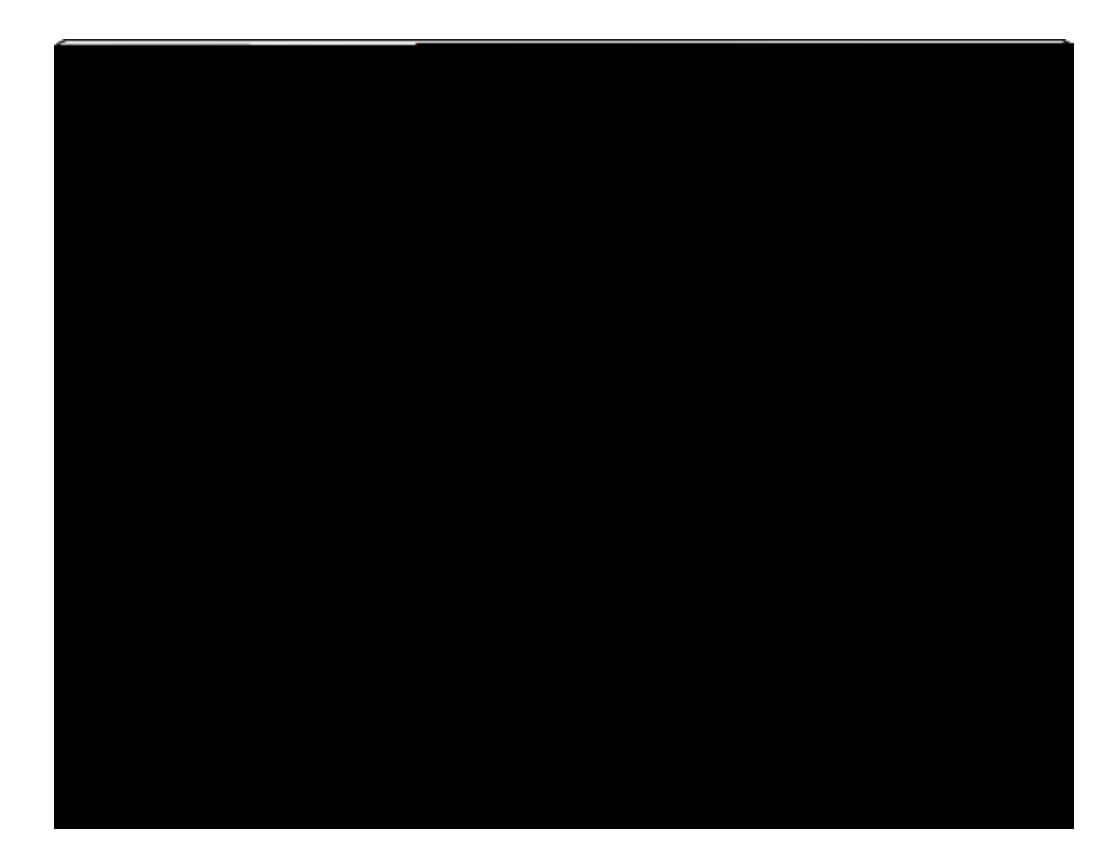

## <u>To modify the title page</u>

- %" C `\Y`Reports`]VV ž'W]W\_`Multiple Transcripts"
  - $\mathsf{M}^{\mathsf{V}}\mathsf{W}^{\mathsf{V}} = \mathsf{Y}^{\mathsf{T}}\mathsf{X}^{\mathsf{V}} + \mathsf{W}^{\mathsf{W}}\mathsf{W}^{\mathsf{T}}\mathsf{A}^{\mathsf{T}} = \mathsf{Y}^{\mathsf{T}}\mathsf{X}^{\mathsf{T}}\mathsf{V}^{\mathsf{T}} + \mathsf{W}^{\mathsf{W}}\mathsf{W}^{\mathsf{T}}\mathsf{A}^{\mathsf{T}} = \mathsf{Y}^{\mathsf{T}}\mathsf{X}^{\mathsf{T}}\mathsf{V}^{\mathsf{T}}\mathsf{W}^{\mathsf{T}}\mathsf{W}^{\mathsf{T}}\mathsf{A}^{\mathsf{T}} = \mathsf{Y}^{\mathsf{T}}\mathsf{X}^{\mathsf{T}}\mathsf{V}^{\mathsf{T}}\mathsf{W}^{\mathsf{T}}\mathsf{W}^{\mathsf{T}}\mathsf{W}^{\mathsf{T}}\mathsf{A}^{\mathsf{T}} = \mathsf{Y}^{\mathsf{T}}\mathsf{X}^{\mathsf{T}}\mathsf{V}^{\mathsf{T}}\mathsf{W}^{\mathsf{T}}\mathsf{W}^{\mathsf{T}}\mathsf{W}^{\mathsf{T}}\mathsf{A}^{\mathsf{T}} = \mathsf{Y}^{\mathsf{T}}\mathsf{X}^{\mathsf{T}}\mathsf{V}^{\mathsf{T}}\mathsf{W}^{\mathsf{T}}\mathsf{W}^{\mathsf{T}}\mathsf{W}^{\mathsf{T}}\mathsf{A}^{\mathsf{T}} = \mathsf{Y}^{\mathsf{T}}\mathsf{X}^{\mathsf{T}}\mathsf{V}^{\mathsf{T}}\mathsf{W}^{\mathsf{T}}\mathsf{W}$
- & "C \Y`Multiple Transcripts V = Y ž`W]W\_Full-sizež Condensedž Nor eaniithde

|     | G<br>\                  | ] [ '= UX<br>U=      | )][ ` \    | ``UZZ```\<br>``VV]W <u>`</u> `\ | WZ]X<br>H]`DU[ | ]U`] U<br>= | X W]       |
|-----|-------------------------|----------------------|------------|---------------------------------|----------------|-------------|------------|
| ( " | 7`] <u>W</u> `\<br>Z] X | Edit Cont `<br>] [`\ |            | ]Z U<br>ž ∖ O K" W]W_           | ``U `Z `]      | U X         | <b>、</b> . |
| ) " | t7 <b>F</b> ]₩\         | EdbtvGtrtonto        | omodi tals | ! uknthnndandh                  | t              |             |            |

``D` VD 9X] ; VZ OK"9 ? M. ``

)" C `\Y`

⇒

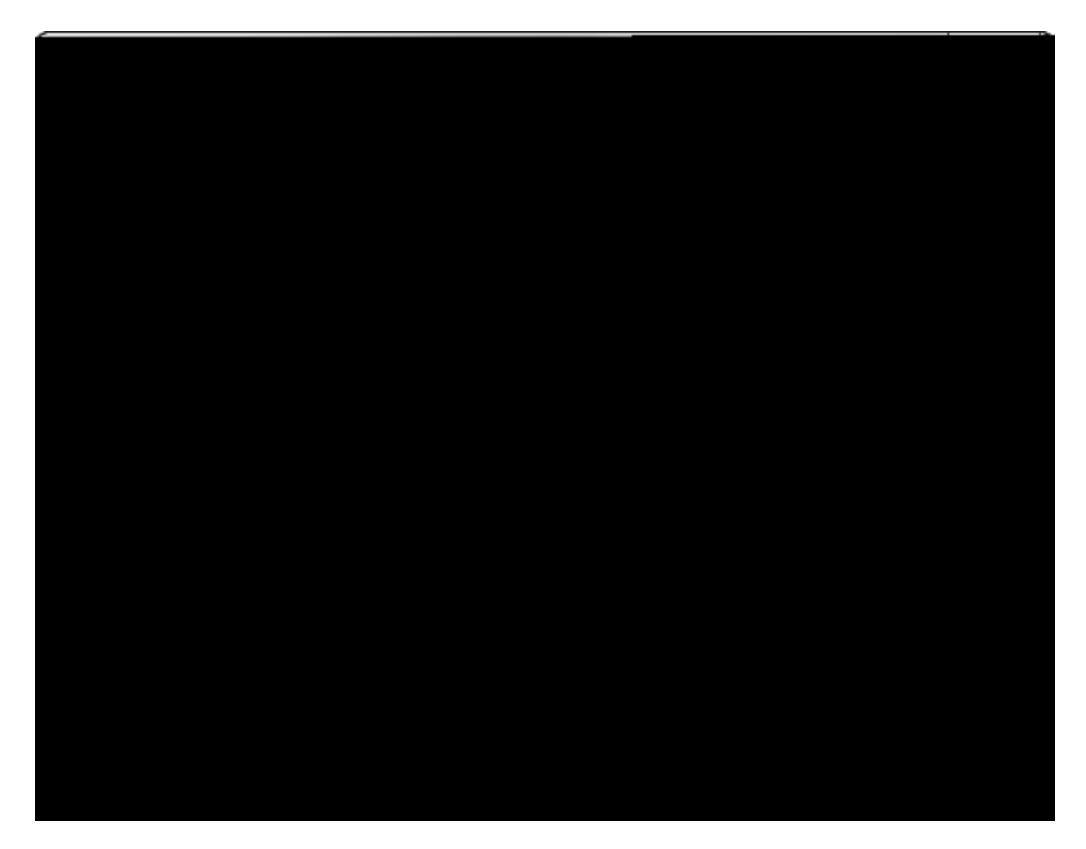

+" I XY 'Do you also want to include annotations updated since the date above?ž' Y'YW Y' Z \Y'Z `` ] [.

NYY Ž] W XY' XU YX'U U] " B Ž'X '] W XY' XU YX'U U] "

, "7`]W\_`Next"

- " C ` \Y`Group Annotations by Issue` U[Yž Y`YW' \Y \Y ` `[ `U U] `V

U

I

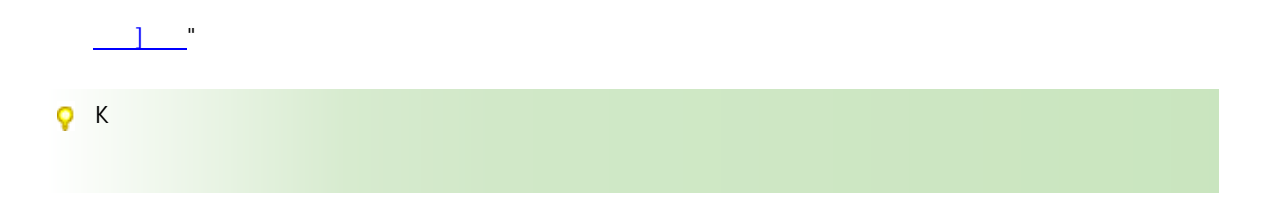

**⊒\_**T

YY\_``\U`\Y`\U`Y`U`\] ]WU``UWW ][`Z`\Y`H`U`W] `@]]["

## ♀ =Z ` ] ` \ Y ` U ` W] ` ] \ 'U 'WU Y `] XY ` `U `D8: `Z]Y ž YUWX ` Xfi ` U[ Y `U X ``] Y

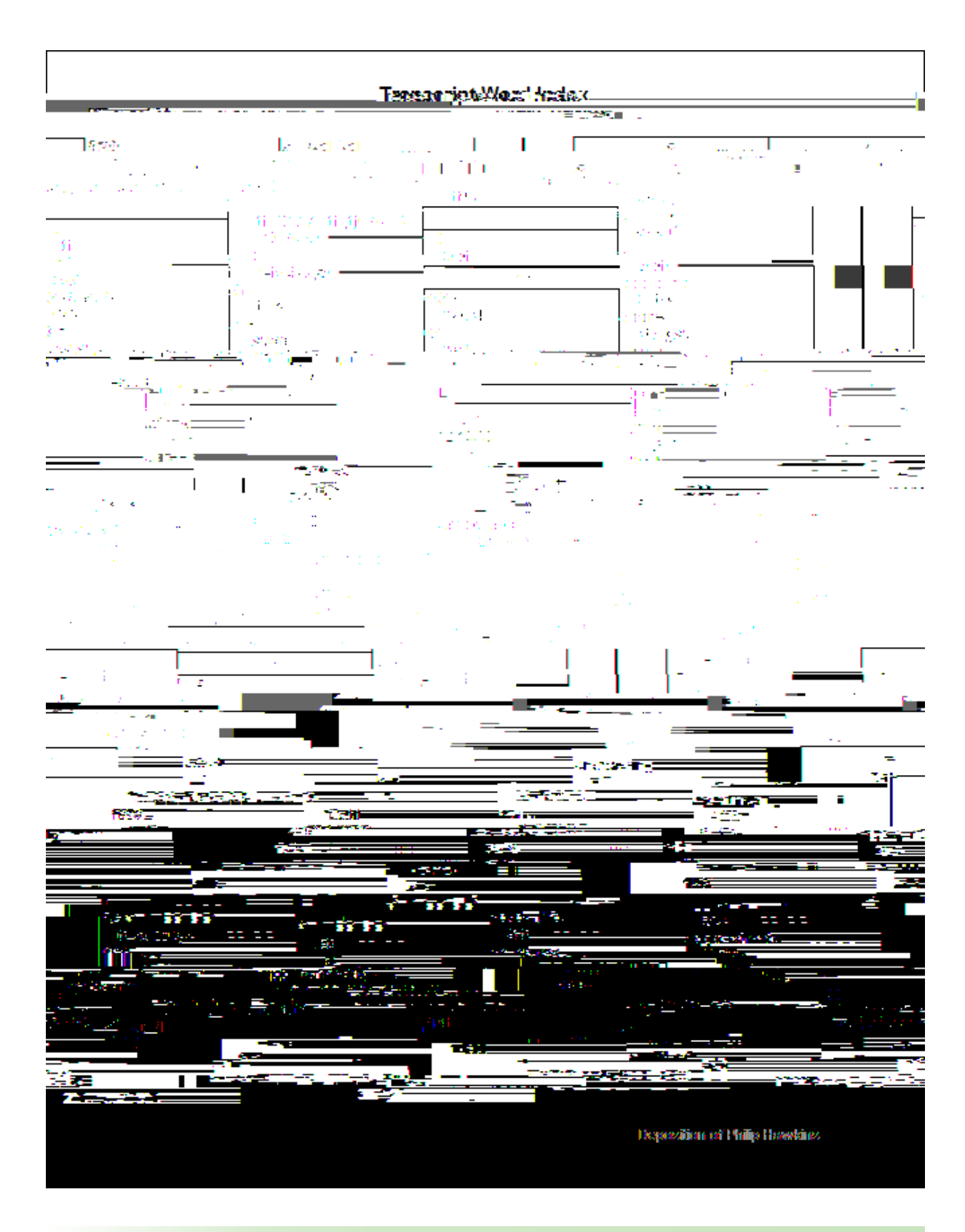

ĨÅŒFĨÅŠ^¢ã•Þ^¢ã•ÈÅŒIJÅ/ã\*@c•Á/^•^;ç^åÈ
- G = = U : = U fl'
- GUW := U fIXVE
- HY H UUW D := U fl' Ł

 $: \quad ] Z = U Y \quad U \qquad \qquad \check{Z} YY \underline{5V D} Y \qquad [$ 

Ξ\_\_T

î ÅG€ FÍÅŠ^¢ã•Þ^¢ã•È\Œ||Á¦ã \*@c•Á¦^•^¦ç^åÈ

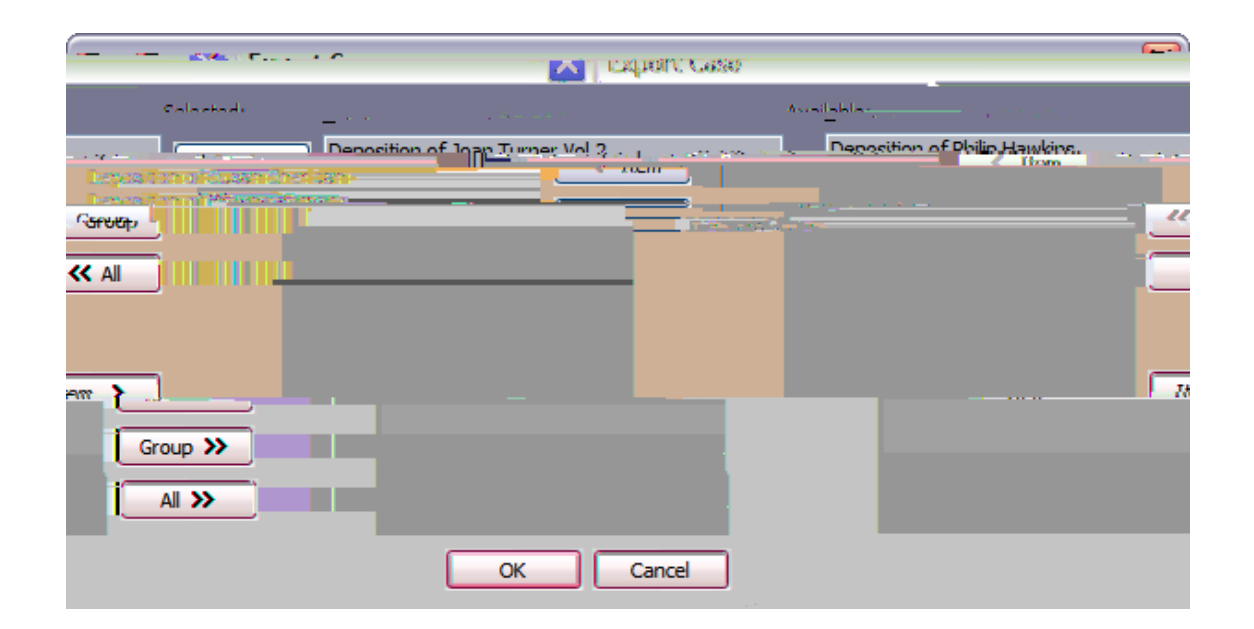

## ♀ D Y ``\Y`7 HF@`\_Y `U X`\ `X`] ``\]`Y`Y`YW] [`] X] ]X U`ž'= ``] `Y` U W]

...

## <u>To export annotations to a .CSV file</u>

%" = `\Y`Transcripts`U Yž Y`YW`U`U W] ž'U X`\Y Y`YW`\Y`U U]``U` Y "

&" 7 ]W Mor poonts the oD ri and then clickport Onnotations

n the

p. In the port Onnotatidincsk

I

]

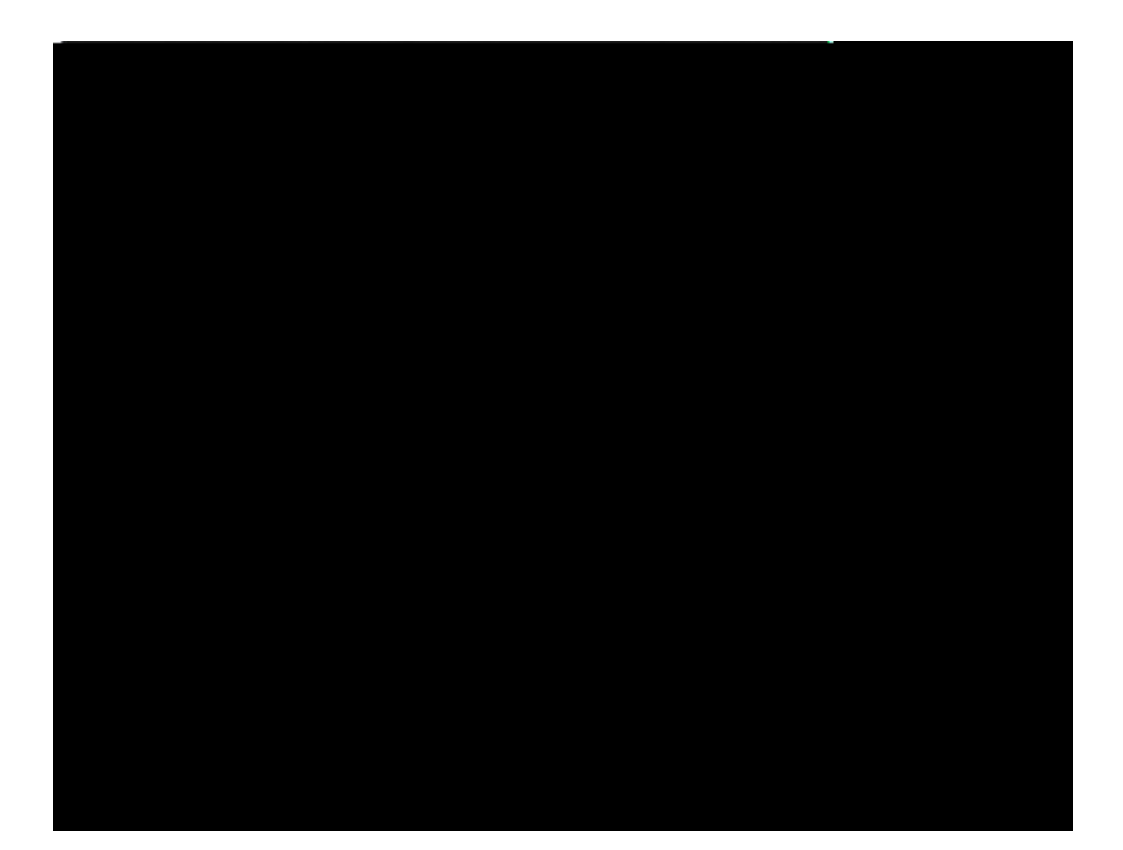

Н

I

%" C WY \] `] '] YYWYXžWJW\_`\Y Browse

B d d

No, I want to save the exported file to a folder to send later

- B [WY \ U \ \ Y Y = U] ] W XY Y Y! ] Y W Y [XY ]Z ] [ \ U \ Y U UW = Y ] Z \ Y HY A U ]DUX U H Y = Y U[Y] W XY X] YW] Z \ ]= \ Y Z]Y ] [ \ Y A U] U . ]DUX W H Y = Y U[Y] W XY X] YW] Z \ ] U Y Y ] XY ] = \ Y W Y"

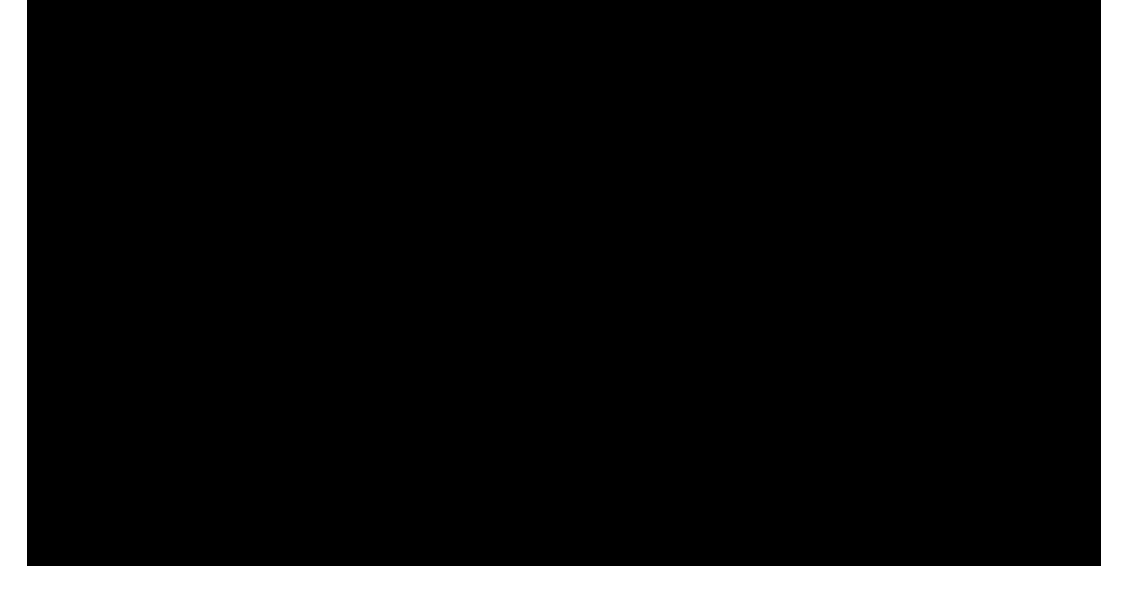

## 9ldcfh]b[`j]XYcg

9 · ]XY ·Z]Y · ^ ·U · · · X·Y · ·U · U · · · · Y ·Z]Y · Z = · · ·HY A U · ·W/ Y"

:

■ =Z [U]U] 'Y '7U YAU ž'Z `` \ Y'Y UV'] \YX'[]XY`]Y 'Z 'WYU][`\ U=Y'] '7U YAU "'=Z' 'X ' XY U X`\Y'W WY Z'\ U=Y ž' YU Y YZY ' \Y'<mark>7U Y</mark>AU '5 Y '7Y Y "

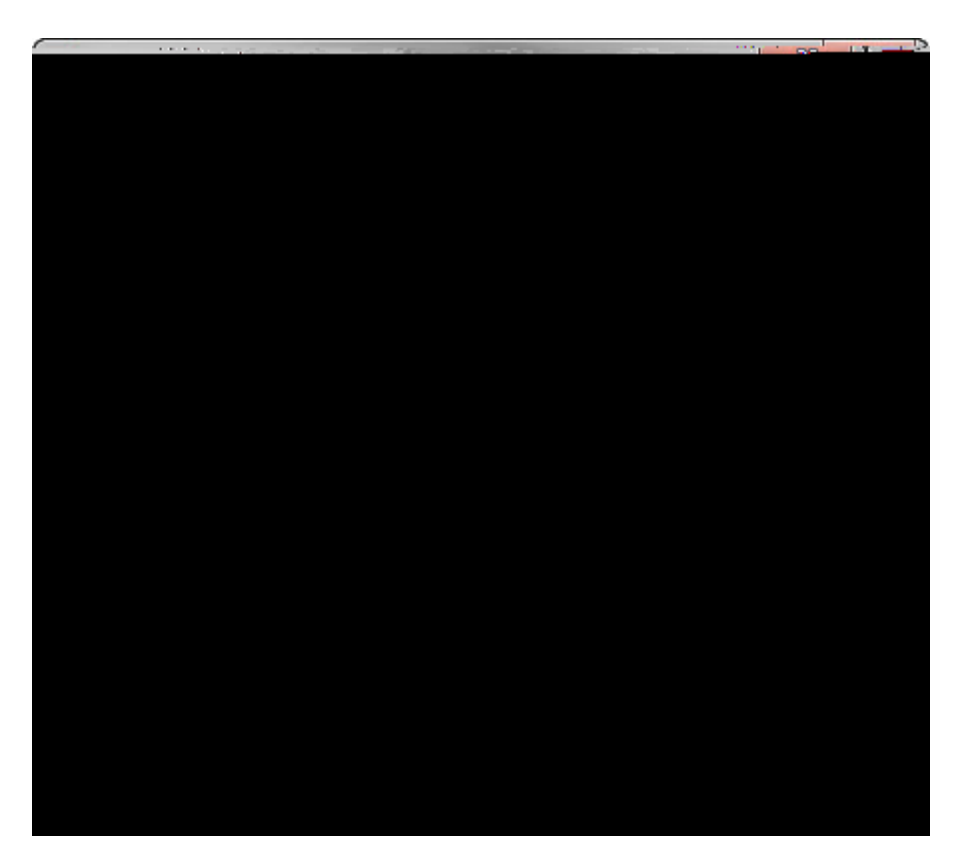

7 `]W\_` \Y`GU Y`Z`9X] `V ``Y`\Y`9X] `D WYYX] [`X]U` [`V `U X`Y Y`UXX]] U` ] Z = U ] `UV `\Y`Y`V'YW`YW Xž` W\`U`\Y`Y`U X`U `Z`\Y`X W = Y Ž U X`U `U Y XYY`YY "

\*" = `\Y`Step 2 Edit the CaseMap Fact`X]U` [`V ž'Y]Y `\Y`] Z = U ] `\U`] U = U ]\VU`` `Z]`YX`] `Z ` "

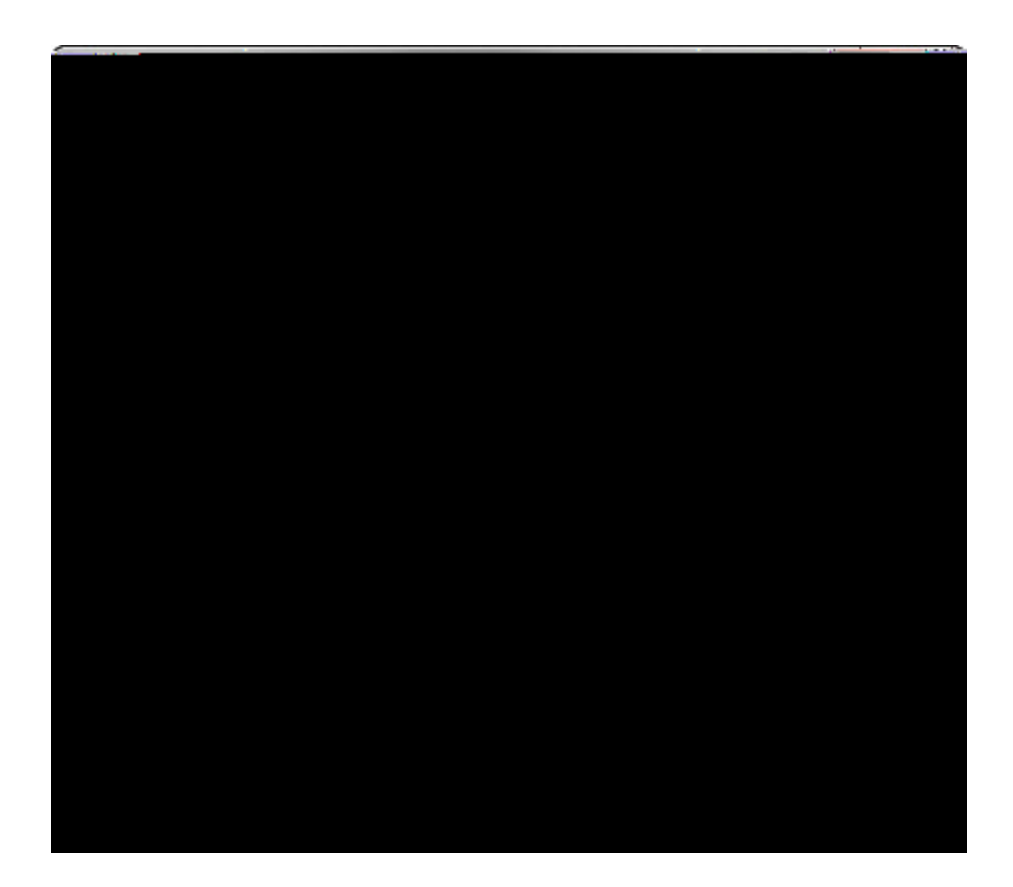

B V

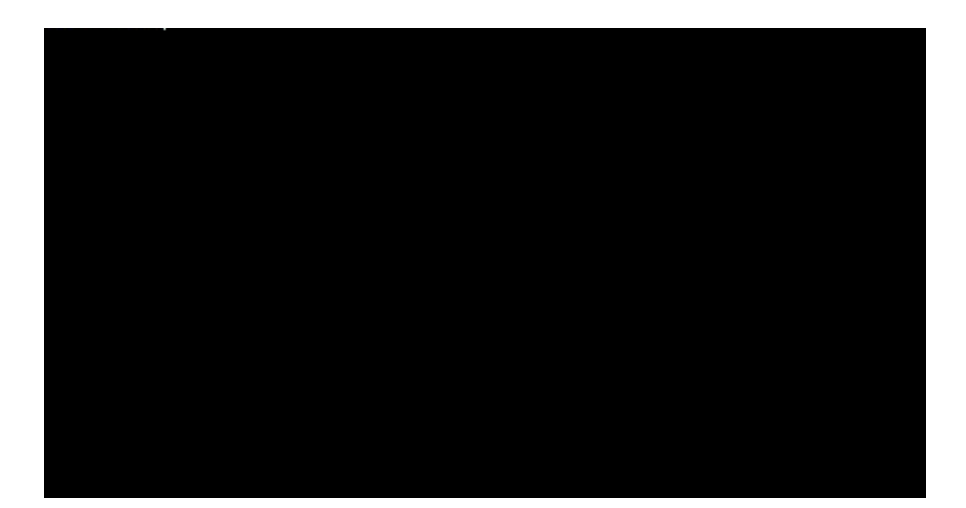

-"7`]₩\_OK'W] Y"

9

I

| Send Multiple Media Clips to Sanction                                                                                                    |                  | <u><u> </u></u>                                   |
|----------------------------------------------------------------------------------------------------|------------------|---------------------------------------------------|
|                                                                                                    | Liberes criges a |                                                   |
| The state of the state of the s |                  | $= e_{1} (e_{2} (e_{1}) (e_{1}) (e_{1}) - e_{1})$ |
| <u>pts</u>                                                                                                    | - 18             | Select transcrip                                  |
| 👔 🚽 🗸 Create media clips                                                                                                    |                  |                                                   |
|                                                                                                    |                  | le <u>t in Theolo</u> gian .                      |
|                                                                                                    |                  |                                                   |
| Cancel                                                                                                    |                  | OK                                                |
|                                                                                                    |                  |                                                   |

Н

Н

## 7

(" | XY `\Y`
] lā}cā} \*AAAA Vlæ}•&lā]cAŠā•cā} \*AAAAAHFÌ ] lā}cā} \*A!^][lc•AAAA æà[čaAAAAGÎF ]![]^lcā^•AAAA

]ÁÁÁ¥∕∧¢c Û ~ã&Á Ù c ¦ c V ~ c ¦ãæ JÁAAAÁ I G Á}^, ÁÅÁØǽE€€ ]ÁÒ¢^¢càç }Š^¦ÁÁÁÁ æà Č ÁÁÁGFÍ c **^∙æ`¦`∙**ÁÁÁÁ æååã}\*Ác ¦{•ÁÁÁÁÁ**F**ÎÍ c c ^Áàæ¦•ÁÁÁÁ æà, č ÁÁÁÁGÏ c c ^Á]æ\*^•ÁÁÁÁ æååã}\*ÉÁ\*^}^!æļÁ!^][lc ÁÁÁÁÁGÎÍ c [|àæ¦Áàčc }•ÁÁÁÁ æà, c AAAAGÌ ã]c ●\XŠæ}●ÅÓÅ ] lã } c } \* ÁÁÁÁÁ HFÌ ã]cc ÁÁáaá}∙Ó æà、̃c ÁÁÁF€€